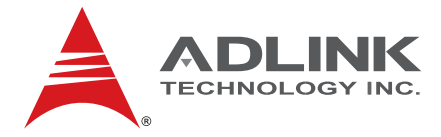

# NuPRO-A301

Full-Sized PICMG 1.0 SBC Intel® 945GC/ICH7 Chipset

User's Manual

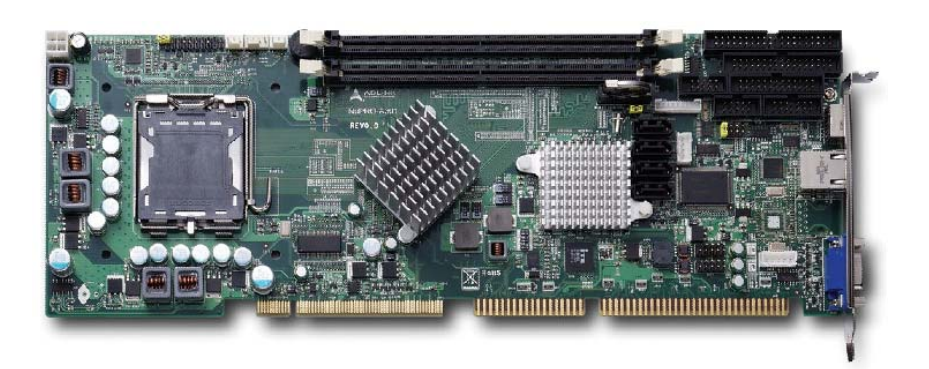

 Manual Rev.:
 2.00

 Revision Date:
 January 19, 2010

 Part No:
 50-13065-1000

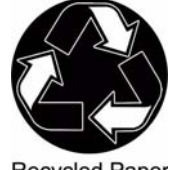

**Recycled Paper** 

# Advance Technologies; Automate the World.

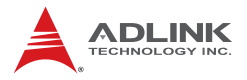

# **Revision History**

| Revision | Release Date | Description of Change(s) |
|----------|--------------|--------------------------|
| 2.00     | 2010/01/19   | Initial Release          |

# Preface

#### Copyright 2010 ADLINK Technology Inc.

This document contains proprietary information protected by copyright. All rights are reserved. No part of this manual may be reproduced by any mechanical, electronic, or other means in any form without prior written permission of the manufacturer.

#### Disclaimer

The information in this document is subject to change without prior notice in order to improve reliability, design, and function and does not represent a commitment on the part of the manufacturer.

In no event will the manufacturer be liable for direct, indirect, special, incidental, or consequential damages arising out of the use or inability to use the product or documentation, even if advised of the possibility of such damages.

#### **Environmental Responsibility**

ADLINK is committed to fulfill its social responsibility to global environmental preservation through compliance with the European Union's Restriction of Hazardous Substances (RoHS) directive and Waste Electrical and Electronic Equipment (WEEE) directive. Environmental protection is a top priority for ADLINK. We have enforced measures to ensure that our products, manufacturing processes, components, and raw materials have as little impact on the environment as possible. When products are at their end of life, our customers are encouraged to dispose of them in accordance with the product disposal and/or recovery programs prescribed by their nation or company.

#### Trademarks

Product names mentioned herein are used for identification purposes only and may be trademarks and/or registered trademarks of their respective companies.

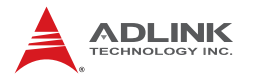

#### Using this Manual

#### Audience and Scope

The NuPRO-A301 User's Manual is intended for hardware technicians and systems operators with knowledge of installing, configuring and operating industrial grade single board computers.

#### **Manual Organization**

This manual is organized as follows:

**Preface:** Presents important copyright notifications, disclaimers, trademarks, and associated information on the proper understanding and usage of this document and its associated product(s).

**Chapter 1, Introduction:** Introduces the NuPRO-A301, its features, applications, and specifications, including functional descriptions and board layout.

**Chapter 2, Hardware Information:** Provides technical information on connectors and jumpers as well as pin assignments for configuring the NuPRO-A301 and any attached external devices.

**Chapter 3, Getting Started:** Illustrates how to install components on the NuPRO-A301, specifically, CPU, memory modules, operating systems and drivers.

**Chapter 4, Driver Installation:** Provides information on how to install the NuPRO-A301 device drivers under Windows XP.

**Chapter 5, BIOS Setup:** Describes basic navigation for the AMIBIOS®8 BIOS setup utility.

**Appendix A, Watchdog Timer:** Presents information on understanding and configuring the embedded Watchdog timer.

**Appendix B, System Resources:** Presents information on I/O mapping, IRQ routing, and resource allocation.

**Important Safety Instructions:** Presents safety instructions all users must follow for the proper setup, installation and usage of equipment and/or software.

Getting Service: Contact information for ADLINK's worldwide offices.

#### Conventions

Take note of the following conventions used throughout this manual to make sure that users perform certain tasks and instructions properly.

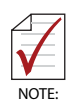

Additional information, aids, and tips that help users perform tasks.

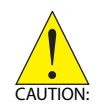

Information to prevent *minor* physical injury, component damage, data loss, and/or program corruption when trying to complete a task.

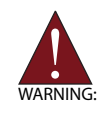

Information to prevent *serious* physical injury, component damage, data loss, and/or program corruption when trying to complete a specific task.

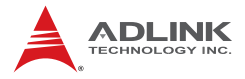

This page intentionally left blank.

# **Table of Contents**

| R  | evisio | on History ii                          |
|----|--------|----------------------------------------|
| Pı | eface  | ə iii                                  |
| Li | st of  | Figures ix                             |
| Li | st of  | Tables xi                              |
| 1  | Intro  | oduction 1                             |
|    | 1.1    | Overview 1                             |
|    | 1.2    | Features 1                             |
|    | 1.3    | Specifications 2                       |
|    | 1.4    | Mechanical Drawing 4                   |
|    | 1.5    | Block Diagram 5                        |
| 2  | Hard   | dware Information7                     |
|    | 2.1    | Rear Panel I/O Ports 7                 |
|    | 2.2    | Board Layout 10                        |
|    | 2.3    | Onboard Connectors 12                  |
|    | 2.4    | Jumpers 21                             |
| 3  | Gett   | ing Started 23                         |
|    | 3.1    | Installing the CPU 23                  |
|    | 3.2    | Installing the CPU Fan and Heatsink 27 |
|    | 3.3    | Installing the Power Connectors 30     |
|    | 3.4    | Installing Memory Modules 31           |
| 4  | Driv   | er Installation 33                     |
|    | 4.1    | Intel® 945G Express Chipset Driver     |
|    | 4.2    | Display Driver                         |
|    | 4.3    | LAN Driver                             |

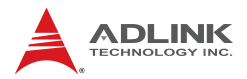

|    | 4.4    | ISA Driver                     | 35  |
|----|--------|--------------------------------|-----|
|    | 4.5    | Audio Driver                   | 36  |
| 5  | BIOS   | Setup                          | 37  |
|    | 5.1    | Starting the BIOS              | 37  |
|    | 5.2    | Standard CMOS Features         | 39  |
|    | 5.3    | Advanced BIOS Features         | 43  |
|    | 5.4    | Advanced Chipset Features      | 46  |
|    | 5.5    | Integrated Peripherals         | 48  |
|    | 5.6    | Power Management Setup         | 53  |
|    | 5.7    | PnP/PCI Configurations         | 55  |
|    | 5.8    | PC health Status               | 56  |
|    | 5.9    | Frequency/Voltage Control      | 57  |
|    | 5.10   | Load Fail-Safe Defaults        | 58  |
|    | 5.11   | Load Optimized Defaults        | 58  |
|    | 5.12   | Set Supervisor & User Password | 58  |
|    | 5.13   | Save & Exit Setup              | 58  |
|    | 5.14   | Exit Without Saving            | 58  |
| Α  | Арре   | endix: Watchdog Timer          | .59 |
|    | A.1    | Sample Code                    | 59  |
| в  | Арре   | endix: System Resources        | .61 |
|    | B.1    | Memory Map                     | 61  |
|    | B.2    | Direct Memory Access Channels  | 61  |
|    | B.3    | Ю Мар                          | 62  |
|    | B.4    | Interrupt Request (IRQ) Map    | 63  |
|    | B.5    | PCI Interrupt Routing Map      | 64  |
| Im | porta  | nt Safety Instructions         | 65  |
| Ge | etting | Service                        | 67  |

# List of Figures

| Figure 1-1: | NuPRO-A301 Board Dimensions (top view) | 4 |
|-------------|----------------------------------------|---|
| Figure 1-2: | NuPRO-A301 Block Diagram               | 5 |
| Figure 2-1: | Rear Panel I/O Ports                   | 7 |
| Figure 2-2: | Connectors and Jumpers Pt. 1 1         | 0 |
| Figure 2-3: | Connectors and Jumpers Pt. 2 1         | 1 |

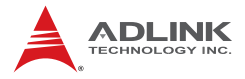

This page intentionally left blank.

# **List of Tables**

| Table | B-1: | Memory Map                    | 61 |
|-------|------|-------------------------------|----|
| Table | B-2: | Direct Memory Access Channels | 61 |
| Table | B-3: | Ю Мар                         | 63 |
| Table | B-4: | IRQ Map                       | 63 |
| Table | B-5: | PCI Interrupt Routing Map     | 64 |

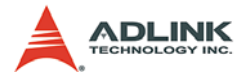

This page intentionally left blank.

# 1 Introduction

## 1.1 Overview

The ADLINK NuPRO-A301 is a PICMG 1.0 industrial SBC supporting the Intel® Core<sup>™</sup>2 Duo, Pentium® Dual Core, Pentium® 4, and Celeron® processors in the LGA775 package to deliver a high performance platform for a wide array of industrial automation applications. The NuPRO-A301 supports Serial ATA at 3 Gb/s data transfer rate and high-bandwidth network connectivity with PCI Express®-based Gigabit Ethernet.

These advanced features, coupled with a dual-channel DDR2 system memory architecture and diverse I/O storage make the NuPRO-A301 suitable for factory automation and intelligent transportation system applications requiring a standardized, easy-to-deploy, and cost-effective SBC.

## 1.2 Features

- Supports Intel® Core™2 Duo, Pentium® Dual Core, Pentium® 4, and Celeron® processors in LGA775 package
- ► 10/100/1000Mbps Ethernet
- Optional AC'97 audio daughter board (IP-ALCS20)
- ▶ 4 USB 2.0 ports via pin header
- 4 ports SATA 3 Gb/s
- ▶ 1 channel IDE supports ATA 33/66/100/
- ▶ Watchdog Timer, Hardware Monitor
- RoHS compliant

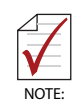

To purchase the optional IP-ALCS20 audio daughter board, please contact your ADLINK sales representative.

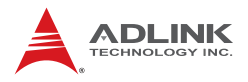

# 1.3 Specifications

| System              |                                                                                                    |  |  |
|---------------------|----------------------------------------------------------------------------------------------------|--|--|
| CPU (LGA775)        | <ul> <li>Intel® Core<sup>™</sup>2 Duo E4300, 1.8GHz, 800MHz FSB, 2MB L2 Cache, 65nm, 65W</li> <li>Intel® Pentium® Dual Core E2160, 1.8GHz, 800MHz FSB, 1MB L2 Cache, 65nm, 65W</li> <li>Intel® Celeron® 440, 2.0GHz, 800MHz FSB, 512KB L2 Cache, 65nm, 35W</li> <li>Intel® Pentium® 4 651, 3.4GHz, 800MHz FSB, 2MB L2 Cache, 65nm, 95W</li> <li>Intel® Pentium® 4 551, 3.4GHz, 800MHz FSB, 1MB L2 Cache, 90nm, 84W</li> <li>Intel® Pentium® 4 531, 3.0GHz, 800MHz FSB, 1MB L2 Cache, 90nm, 84W</li> <li>Intel® Celeron® D 352, 3.2GHz, 533MHz FSB, 512KB L2 Cache, 65nm, 95W</li> <li>Intel® Celeron® D 341, 2.93GHz, 533MHz FSB, 256KB L2 Cache, 90nm, 84W</li> </ul> |  |  |
| Chipset             | <ul> <li>Intel® 945GC Graphics Memory Controller Hub</li> <li>Intel® ICH7 I/O Controller Hub</li> </ul>                                                                                                    |  |  |
| Memory              | <ul> <li>Dual-channel DDR2 533/667 MHz, 2x DIMM slots<br/>up to 2 GB</li> </ul>                                                                                                    |  |  |
| BIOS                | AMIBIOS in 16-Mbit Flash                                                                                                    |  |  |
| Audio               | <ul> <li>Realtek ALC655 AC'97 audio support via optional<br/>daughter board</li> </ul>                                                                                                    |  |  |
| Watch Dog Timer     | <ul> <li>1-255 second or 1-255 minute programmable,<br/>can generate system reset.</li> </ul>                                                                                                    |  |  |
| Hardware<br>Monitor | <ul> <li>CPU/System temperature, fan speed and onboard<br/>DC voltage</li> </ul>                                                                                                    |  |  |
|                     | I/O Interfaces                                                                                                    |  |  |
| IDE                 | One 40-pin ATA 33/66/100 IDE connector                                                                                                    |  |  |
| Serial ATA          | <ul> <li>Four SATA ports, data rate up to 3 Gb/s</li> </ul>                                                                                                    |  |  |
| I/O Ports           | <ul> <li>4 USB 2.0 ports four onboard via pin header</li> <li>2 Serial ports (one RS-232/422/485, one RS-232</li> <li>1 Gigabit Ethernet RJ45 port</li> <li>1 VGA port</li> <li>PS/2 Keyboard/Mouse</li> <li>1 Parallel port</li> <li>1 Floppy port</li> </ul>                                                                                                    |  |  |
| ISA                 | <ul> <li>PCI-to-ISA Bridge: IT8888 (DMA not supported)</li> </ul>                                                                                                    |  |  |

| Display                                                                     |                                                                                          |  |  |  |
|-----------------------------------------------------------------------------|------------------------------------------------------------------------------------------|--|--|--|
| VGA                                                                         | <ul> <li>GMA 950 integrated in 945GC GMCH</li> </ul>                                     |  |  |  |
| VRAM                                                                        | <ul> <li>Shared system memory up to 224 MB</li> </ul>                                    |  |  |  |
| CRT                                                                         | <ul> <li>External Dsub-15 connector, resolution up to<br/>2048 x 1536 @ 75 Hz</li> </ul> |  |  |  |
|                                                                             | Ethernet                                                                                 |  |  |  |
| Controller • Intel® 82574L PCIe network controller, supports<br>Wake-On-LAN |                                                                                          |  |  |  |
| Mechanical and Environment                                                  |                                                                                          |  |  |  |
| Form Factor                                                                 | <ul> <li>Standard full-size PICMG 1.0 SBC</li> </ul>                                     |  |  |  |
| Dimensions                                                                  | • 340.6 x 122 mm (L x W)                                                                 |  |  |  |
| Operating Temp.                                                             | • 0°C to 60°C                                                                            |  |  |  |
| Storage Temp.                                                               | <ul> <li>-20°C to 80°C</li> </ul>                                                        |  |  |  |
| Relative Humidity                                                           | <ul> <li>10% to 90% non-condensing both operating and<br/>non-operating</li> </ul>       |  |  |  |
| Safety                                                                      | CE, FCC Class A                                                                          |  |  |  |

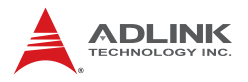

## 1.4 Mechanical Drawing

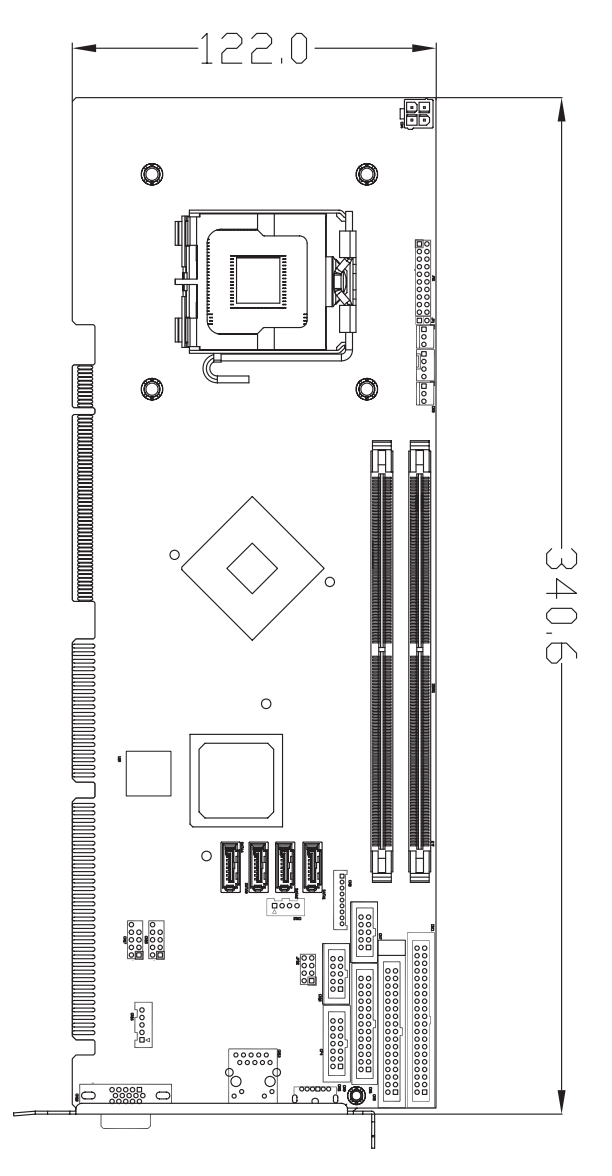

Figure 1-1: NuPRO-A301 Board Dimensions (top view)

## 1.5 Block Diagram

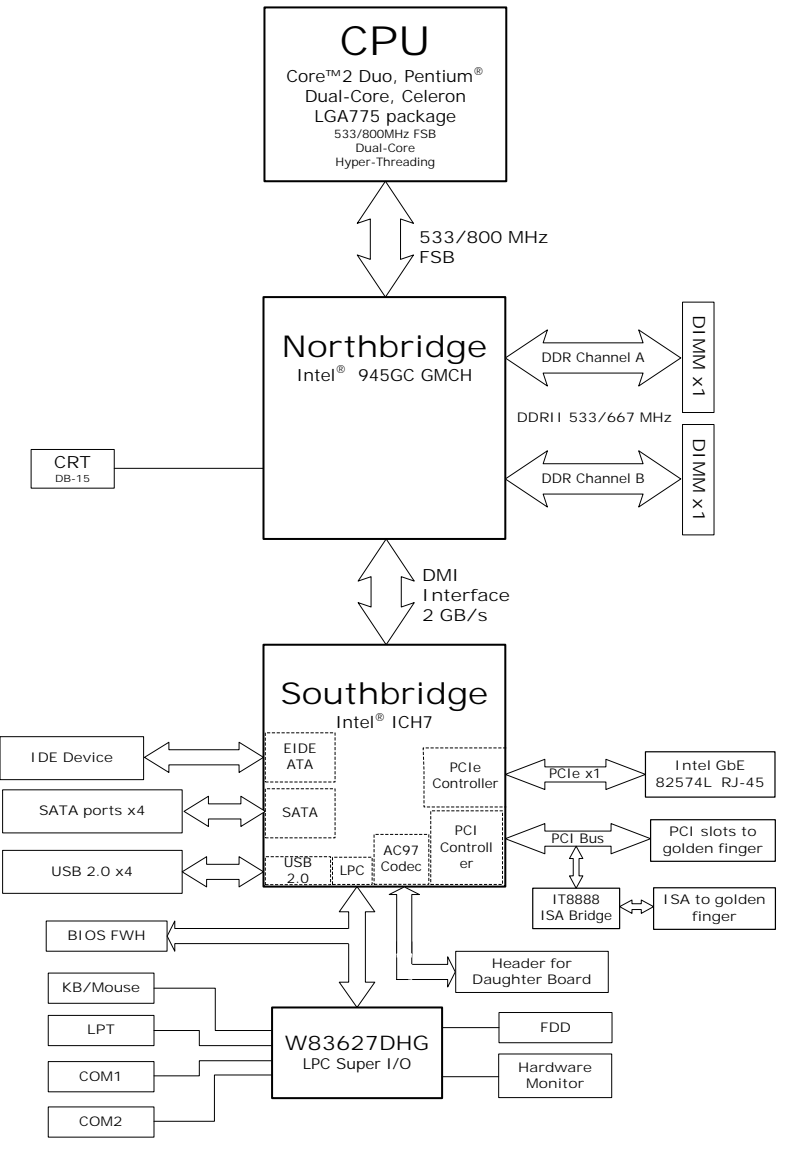

Figure 1-2: NuPRO-A301 Block Diagram

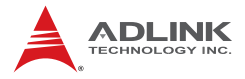

This page intentionally left blank.

# 2 Hardware Information

This chapter provides information on the NuPRO-A301 board layout, connector pin assignments, and jumper settings.

## 2.1 Rear Panel I/O Ports

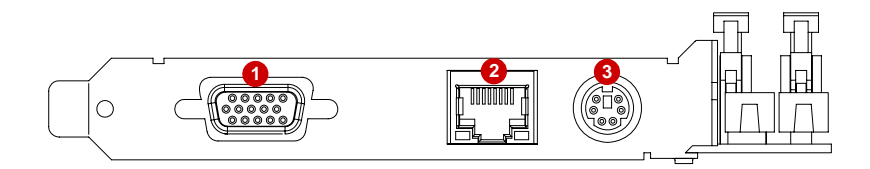

#### Figure 2-1: Rear Panel I/O Ports

|   | Connector        | Description                                  |
|---|------------------|----------------------------------------------|
| 1 | VGA port         | 15-pin port connects to a CRT or LCD monitor |
| 2 | Gigabit LAN port | Provides Gigabit Ethernet connection (RJ-45) |
| 3 | PS/2 KB/MS port  | Connects a PS/2 mouse and keyboard           |

#### **PS/2 Keyboard/Mouse Port**

|  | Pin # | Signal      | Function       |
|--|-------|-------------|----------------|
|  | 1     | KBDAT       | Keyboard Data  |
|  | 2     | MSDAT       | Mouse Data     |
|  | 3     | GND         | Ground         |
|  | 4     | KM_VCC(P5V) | Power          |
|  | 5     | KBCLK       | Keyboard Clock |
|  | 6     | MSCLK       | Mouse Clock    |

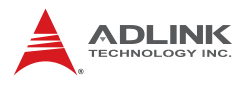

## LAN (RJ-45) Ports

|           | Pin # | 10BASE-T/<br>100BASE-TX | 1000BASE-T |
|-----------|-------|-------------------------|------------|
|           | 1     | TX+                     | BI_DA+     |
| LED2 LED1 | 2     | TX-                     | BI_DA-     |
|           | 3     | RX+                     | BI_DB+     |
|           | 4     |                         | BI_DC+     |
|           | 5     |                         | BI_DC-     |
| 8 Ì       | 6     | RX-                     | BI_DB-     |
|           | 7     |                         | BI_DD+     |
|           | 8     |                         | BI_DD-     |

Refer to the table below for the LAN port LED indications.

| LE       | D1            | LED2   |                   |  |
|----------|---------------|--------|-------------------|--|
| Status   | Description   | Status | Description       |  |
| Off      | No Link       | Off    | 10 Mb connection  |  |
| On       | Linked        | Green  | 100 Mb connection |  |
| Blinking | Data Activity | Amber  | 1 Gb connection   |  |

### **VGA Port**

15.

11

|      | Pin # | Signal  |
|------|-------|---------|
|      | 1     | Red     |
|      | 2     | Green   |
|      | 3     | Blue    |
| 10 5 | 4     | NC      |
|      | 5     | Ground  |
|      | 6     | Ground  |
|      | 7     | Ground  |
|      | 8     | Ground  |
| 1X   | 9     | +5 V    |
| (P)  | 10    | Ground  |
|      | 11    | NC      |
| 6    | 12    | DDC DAT |
|      | 13    | HSYNC   |
|      | 14    | VSYNC   |
|      | 15    | DDC CLK |

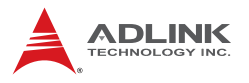

### 2.2 Board Layout

The illustrations below show the locations of connectors, slots, and jumpers on the NuPRO-A301.

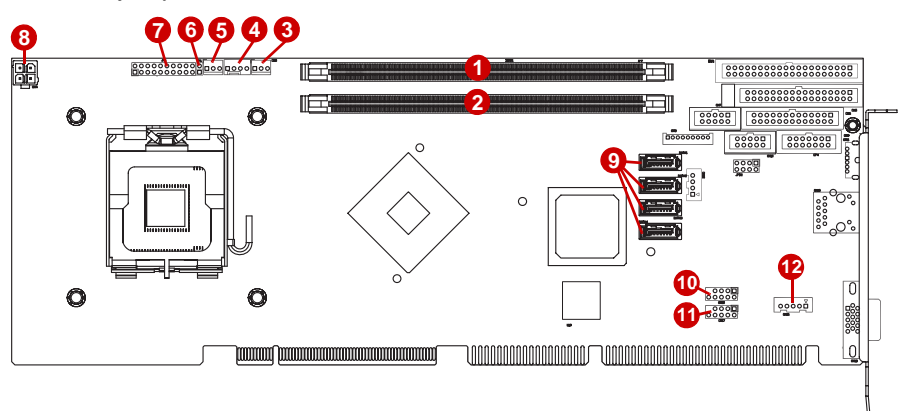

| Figure 2-2. Connectors and Jumpers Ft. 1 | Figure 2- | 2: Connector | s and Ju | mpers Pt. 1 |
|------------------------------------------|-----------|--------------|----------|-------------|
|------------------------------------------|-----------|--------------|----------|-------------|

|    | Connector | Description             |  |
|----|-----------|-------------------------|--|
| 1  | DIMM1     | 240-pin DDR2 DIMM1 slot |  |
| 2  | DIMM2     | 240-pin DDR2 DIMM2slot  |  |
| 3  | CN3       | Chassis Fan connector   |  |
| 4  | CN1       | CPU Fan connector       |  |
| 5  | CN2       | Power Fan connector     |  |
| 6  | JP1       | AT ALWAYS_ON jumper     |  |
| 7  | JPB1      | Front Panel connector   |  |
| 8  | CN4       | ATX 12V Power connector |  |
| 9  | SATA1-4   | Serial ATA connectors   |  |
| 10 | CN15      | USB0/1 pin-header       |  |
| 11 | CN17      | USB2/3 pin-header       |  |
| 12 | CN16      | External KB connector   |  |

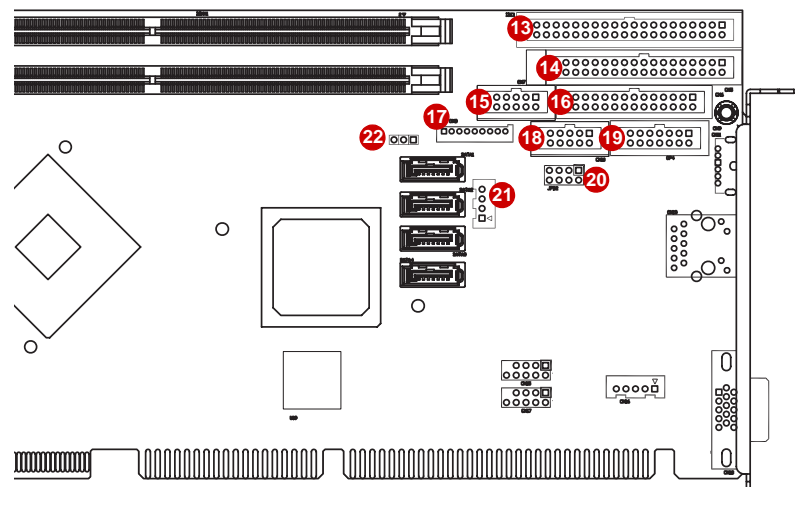

| Figure 2-3: | Connectors | and | Jumpers | Pt. | 2 |
|-------------|------------|-----|---------|-----|---|
|-------------|------------|-----|---------|-----|---|

|    | Connector | Description             |  |
|----|-----------|-------------------------|--|
| 13 | IDE1      | IDE connector           |  |
| 14 | CN5       | Floppy Port connector   |  |
| 15 | CN7       | COM1 connector          |  |
| 16 | CN6       | Parallel Port connector |  |
| 17 | CN8       | Audio connector         |  |
| 18 | CN10      | GPIO connector          |  |
| 19 | CN9       | COM2 connector          |  |
| 20 | JPB2      | COM2 Mode Select jumper |  |
| 21 | CN12      | ATX_PWRON# connector    |  |
| 22 | JP2       | Clear CMOS jumper       |  |

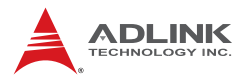

## 2.3 Onboard Connectors

### **CPU Fan Connector (CN1)**

| 4 |  | 8 | g |  | 1 |
|---|--|---|---|--|---|

| Pin # | Signal            |  |
|-------|-------------------|--|
| 1     | 1 GND             |  |
| 2     | Fan power (+12V)  |  |
| 3     | Fan Tachometer    |  |
| 4     | Fan Speed Control |  |

## Power Fan Connector (CN2)

3

|   | Pin # | Signal           |
|---|-------|------------------|
| 1 |       | GND              |
|   | 2     | Fan power (+12V) |
|   | 3     | Fan Tachometer   |

### **Chassis Fan Connector (CN3)**

1

|   | ΓР |   | ц |   |
|---|----|---|---|---|
| 3 | 8  | ⊠ | 8 | 1 |

| Pin # | Signal           |  |
|-------|------------------|--|
| 1     | GND              |  |
| 2     | Fan power (+12V) |  |
| 3     | Fan Tachometer   |  |

### ATX 12V Power Connector (CN4)

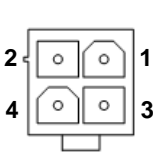

|   | Pin # | Signal  |
|---|-------|---------|
| 5 | 1     | GND     |
|   | 2     | GND     |
|   | 3     | +12V DC |
|   | 4     | +12V DC |

The ATX 12V power connector must be connected to provide sufficient power to the SBC in either ATX or AT modes.

## Floppy Port Connector (CN5)

|   | ר <mark>ו</mark> | _ <sup>2</sup> |        |
|---|------------------|----------------|--------|
|   |                  | 门              |        |
|   |                  |                | I      |
|   |                  |                | I      |
|   |                  |                | I      |
|   |                  |                | I      |
|   |                  |                | I      |
| L |                  |                | I      |
|   |                  |                | I      |
| Π |                  |                | I      |
|   |                  |                | I      |
|   |                  | •              | I      |
|   |                  |                | I      |
|   |                  |                | I      |
|   |                  |                | I      |
|   | Π                | Γ              |        |
| 3 | 31               | 13             | د<br>4 |

NOTE:

| Pin # | Signal | Pin # | Signal           |
|-------|--------|-------|------------------|
| 1     | GND    | 2     | Extended Density |
| 3     | GND    | 4     | No Connect       |
| 5     | NC     | 6     | Data Rate        |
| 7     | GND    | 8     | Index            |
| 9     | GND    | 10    | Motor A Select   |
| 11    | GND    | 12    | Drive B Select   |
| 13    | GND    | 14    | Drive A Select   |
| 15    | GND    | 16    | Motor B Select   |
| 17    | GND    | 18    | Step Direction   |
| 19    | GND    | 20    | Step Pulse       |
| 21    | GND    | 22    | Write Data       |
| 23    | GND    | 24    | Write Gate       |
| 25    | GND    | 26    | Track 0          |
| 27    | GND    | 28    | Write Protect    |
| 29    | GND    | 30    | Read Data        |
| 31    | GND    | 32    | Side 1           |
| 33    | GND    | 34    | Disk Change      |

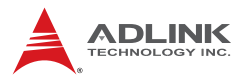

13

## Parallel Port Connector (CN6)

| l—14     | Pin # | Signal              | Pin # | Signal     |
|----------|-------|---------------------|-------|------------|
| rtti     | 1     | Line Printer Strobe | 14    | Auto-Feed  |
|          | 2     | Parallel Data 0     | 15    | Error      |
|          | 3     | Parallel Data 1     | 16    | Initialize |
|          | 4     | Parallel Data 2     | 17    | Select     |
|          | 5     | Parallel Data 3     | 18    | Ground     |
|          | 6     | Parallel Data 4     | 19    | Ground     |
|          | 7     | Parallel Data 5     | 20    | Ground     |
|          | 8     | Parallel Data 6     | 21    | Ground     |
|          | 9     | Parallel Data 7     | 22    | Ground     |
| <u>-</u> | 10    | Acknowledge         | 23    | Ground     |
| 3 26     | 11    | Busy                | 24    | Ground     |
| - 20     | 12    | Paper Empty         | 25    | Ground     |
|          | 13    | Select              | 26    | NC         |

## COM1 Connector (RS-232) (CN7)

10

9

2

1

\_ \_ \_ \_ \_ \_

| Pin # | Signal     |  |  |
|-------|------------|--|--|
| 1     | COM1C_DCD# |  |  |
| 2     | COM1C_DSR# |  |  |
| 3     | COM1C_RXD  |  |  |
| 4     | COM1C_RTS# |  |  |
| 5     | COM1C_TXD  |  |  |
| 6     | COM1C_CTS# |  |  |
| 7     | COM1C_DTR# |  |  |
| 8     | COM1C_RI#  |  |  |
| 9     | GND        |  |  |
| 10    | GND        |  |  |

#### COM1 DB-9 connector on bracket

| Pin # | RS-232     |             |
|-------|------------|-------------|
| 1     | COM1C_DCD# |             |
| 2     | COM1C_RXD  |             |
| 3     | COM1C_TXD  |             |
| 4     | COM1C_DTR# | ° [ : ]   ' |
| 5     | GND        |             |
| 6     | COM1C_DSR# | ````````    |
| 7     | COM1C_RTS# |             |
| 8     | COM1C_CTS# |             |
| 9     | COM1C_RI#  |             |

### Audio Daughter Board Connector (CN8)

|   | Pin # | Signal   |  |  |
|---|-------|----------|--|--|
|   | 1     | +12V     |  |  |
|   | 2     | VCC3V3   |  |  |
| ğ | 3     | AC_SYNC  |  |  |
| ŏ | 4     | AC_SDOUT |  |  |
| 8 | 5     | GND      |  |  |
| 8 | 6     | AC_BCLK  |  |  |
| ŏ | 7     | GND      |  |  |
|   | 8     | AC_RST#  |  |  |
|   | 9     | AC_SDIN0 |  |  |

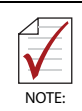

This connector is designed for use with the IP-ALCS20 audio daughter board.

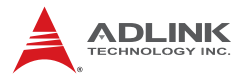

### COM2 Connector (RS-232/422/485) (CN9)

|      | Pin # | Signal     |
|------|-------|------------|
|      | 1     | COM2C_DCD# |
|      | 2     | COM2C_DSR# |
|      | 3     | COM2C_RXD  |
|      | 4     | COM2C_RTS# |
|      | 5     | COM2C_TXD  |
|      | 6     | COM2C_CTS# |
|      | 7     | COM2C_DTR# |
| lool | 8     | COM2C_RI#  |
| 00   | 9     | GND        |
| 00   | 10    | GND        |
|      | 11    | COM2_TX+   |
|      | 12    | COM2_TX-   |
|      | 13    | COM2_RX+   |
|      | 14    | COM2_RX-   |

Note: See "COM2 Mode Jumper Settings (JPB2)" on page 21.

#### COM2 DB-9 connectors on bracket

| Pin # | RS-232 (J1) | RS-422/485 (J2) |
|-------|-------------|-----------------|
| 1     | COM2C_DCD#  | COM2_TX-        |
| 2     | COM2C_RXD   | COM2_TX+        |
| 3     | COM2C_TXD   | COM2_RX-        |
| 4     | COM2C_DTR#  | COM2_RX+        |
| 5     | GND         | NC              |
| 6     | COM2C_DSR#  | NC              |
| 7     | COM2C_RTS#  | NC              |
| 8     | COM2C_CTS#  | NC              |
| 9     | COM2C_RI#   | NC              |

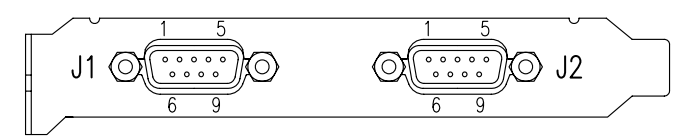

## **GPIO Connector (CN10)**

|      | Pin # | Signal  |
|------|-------|---------|
|      | 1     | VCC5V   |
|      | 2     | ISO_I1  |
|      | 3     | ISO_01  |
| 2 10 | 4     | ISO_I2  |
|      | 5     | ISO_02  |
|      | 6     | ISO_I3  |
| 1 9  | 7     | ISO_O3  |
|      | 8     | ISO_I4  |
|      | 9     | ISO_O4  |
|      | 10    | EXT_VSS |

## ATX\_PWRON# Connector (CN12)

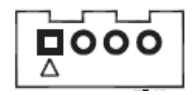

| Pin # | Signal     |  |  |
|-------|------------|--|--|
| 1     | NC         |  |  |
| 2     | 5VSB       |  |  |
| 3     | ATX_PWRON# |  |  |
| 4     | GND        |  |  |

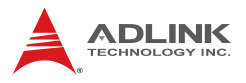

1

## USB 2.0 Connectors (CN15/17)

|      | Pin # | Signal | Pin # | Signal |
|------|-------|--------|-------|--------|
| 2 10 | 1     | +5V    | 2     | +5V    |
| 2 10 | 3     | USB0-  | 4     | USB1-  |
|      | 5     | USB0+  | 6     | USB1+  |
| 1    | 7     | GND    | 8     | GND    |
|      | 9     | Key    | 10    | NC     |

## **External Keyboard Connector (CN16)**

|  | Pin # | Signal | Function       |
|--|-------|--------|----------------|
|  | 1     | KBCLK  | Keyboard clock |
|  | 2     | KBDATA | Keyboard data  |
|  | 3     | NC     |                |
|  | 4     | GND    | Power          |
|  | 5     | +5 V   | Power          |

## **IDE Connector (IDE1)**

1-2 ò ÷ . . . . . . . . . . . . . . . . . . 

| 1 | Pin #            | Signal            | Pin # | Signal           |
|---|------------------|-------------------|-------|------------------|
| 1 | 1                | Reset             | 2     | Ground           |
|   | 3                | Data 7            | 4     | Data 8           |
|   | 5                | Data 6            | 6     | Data 9           |
|   | 7                | Data 5            | 8     | Data 10          |
|   | 9                | Data 4            | 10    | Data 11          |
|   | 11               | Data 3            | 12    | Data 12          |
|   | 13               | Data 2            | 14    | Data 13          |
|   | 15               | Data 1            | 16    | Data 14          |
|   | 17               | Data 0            | 18    | Data 15          |
|   | 19               | Ground            | 20    | NC               |
|   | 21               | Request           | 22    | Ground           |
|   | 23               | I/O Write         | 24    | Ground           |
|   | 25               | I/O Read          | 26    | Ground           |
|   | 27               | I/O Ready         | 28    | Cable Select     |
| U | 29               | DMA Acknowledge   | 30    | Ground           |
|   | 31               | Interrupt Request | 32    | No Connect       |
|   | 33               | Device Address 1  | 34    | ATA 66/100       |
|   | 35               | Device Address 0  | 36    | Device Address 2 |
|   | 37               | Chip Select 1     | 38    | Chip Select 3    |
|   | 39 Device Active |                   |       | Ground           |

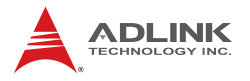

### Front Panel Connector (JPB1)

Connects to chassis-mounted buttons, speakers, and LEDs

| 1 10 2 | Pin # | Signal     | Pin # | Signal    |
|--------|-------|------------|-------|-----------|
|        | 1     | VCC5V      | 2     | SPKR      |
| õõ     | 3     | NC         | 4     | BUZZ      |
| ŏŏ     | 5     | GND        | 6     | NC        |
|        | 7     | NC         | 8     | VCC5V     |
|        | 9     | GND        | 10    | RSTBTN#   |
|        | 11    | GND        | 12    | GND       |
|        | 13    | NC         | 14    | HD_LED#   |
|        | 15    | ATX_PWRON# | 16    | VCC5V     |
|        | 17    | 5VSB       | 18    | EXT_PBTN# |
| 00     | 19    | PCI_PME#   | 20    | GND       |

**Note:** Pins 2-4 are shorted by default to set the audio output to the onboard buzzer. To use the chassis speaker, connect to pins 2, 4, 6, and 8.

#### Serial ATA Connectors (SATA1-4)

7

| Pin # | Signal |
|-------|--------|
| 1     | GND    |
| 2     | TXP    |
| 3     | TXN    |
| 4     | GND    |
| 5     | RXN    |
| 6     | RXP    |
| 7     | GND    |

### 2.4 Jumpers

## AT ALWAYS\_ON (JP1)

The default setting for this jumper is ATX mode operation (pins 1-2 OPEN). For AT mode operation, short pins 1 and 2).

| Pin # | Signal    |  |
|-------|-----------|--|
| 1     | DUAL_5V   |  |
| 2     | ALWAYS_ON |  |

### Clear CMOS (JP2)

The CMOS RAM data contains the date / time and BIOS setting information. CMOS is powered by the onboard button cell battery. To erase the CMOS RAM data: (1) Unplug the NuPRO-A301 (2) short the JP1 pin 2-3 (3) turn the power on. After power on, remove the jumper cap from pin 2-3 and reinstall it to pin 1-2.

| RTC status       | Connection | JBAT1 |  |
|------------------|------------|-------|--|
| Normal (default) | 1 – 2      | 1 2 3 |  |
| Clear CMOS       | 2-3        | 123   |  |

## COM2 Mode Jumper Settings (JPB2)

Short the jumper pins according to the following settings to set COM2 to RS-232/422/485 mode

| 1  | Pin # | RS-232 | RS-422<br>w/ Term. | RS-485<br>w/ Term. | RS-422<br>w/o Term. | RS-485<br>w/o Term. |
|----|-------|--------|--------------------|--------------------|---------------------|---------------------|
|    | 1-2   | OFF    | ON                 | ON                 | OFF                 | OFF                 |
| ŏŏ | 3-4   | OFF    | ON                 | ON                 | OFF                 | OFF                 |
| ŏŏ | 5-6   | OFF    | ON                 | OFF                | ON                  | OFF                 |
|    | 7-8   | ON     | OFF                | OFF                | OFF                 | OFF                 |

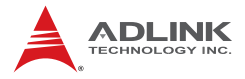

This page intentionally left blank.

# 3 Getting Started

This chapter provides information on how to install components on the NuPRO-A301 SBC.

## 3.1 Installing the CPU

The NuPRO-A301 supports a single Intel® Core<sup>™</sup>2 Duo, Pentium® Dual Core, Pentium® 4, and Celeron® processor via the surface mount LGA775 socket (Socket T).

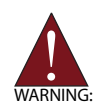

Disconnect all power supply to the board before installing a CPU to prevent damaging the board and CPU.

Do not touch socket contacts. Damaging the contacts voids the product warranty. Follow the installation instructions carefully to avoid damaging SBC components.

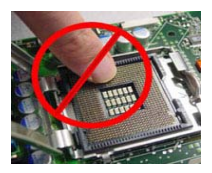

To install the CPU:

1. Press the load lever (A), then disengage it from the retention tab (B).

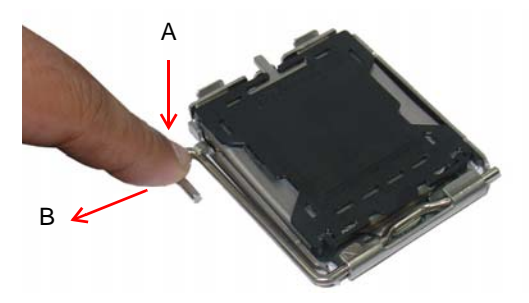

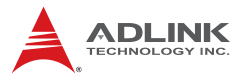

2. Lift and rotate the load lever to a 135° angle

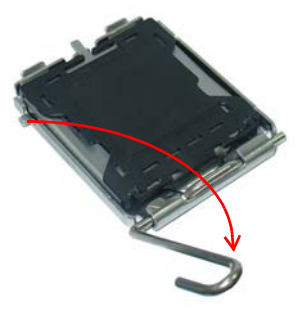

3. Lift the load plate to a 100° angle using your thumb and forefinger

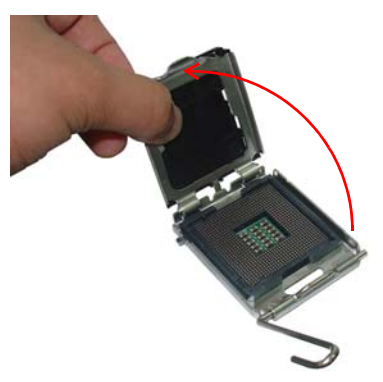

4. Use your thumb to push and remove the protective socket cover (plastic) from the load plate

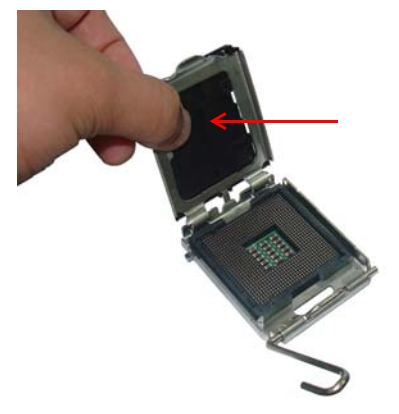
5. Position the CPU over the socket, then match the notches on the CPU side with the alignment keys on the socket. The golden triangle on the CPU must be positioned on the bottom-left corner of the socket.

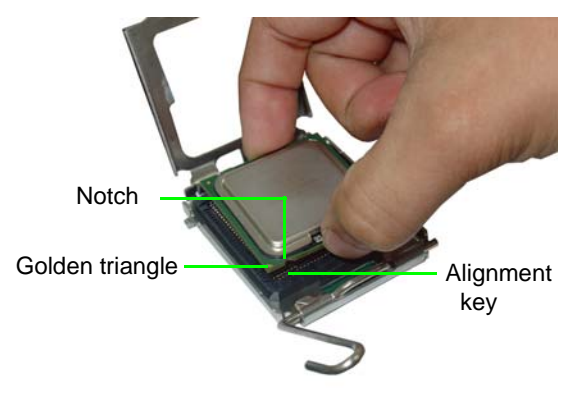

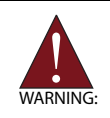

The CPU fits the socket in only one orientation. DO NOT force it into the socket to avoid damaging it.

6. Carefully place the CPU on the socket in a vertical motion. The socket has tabs that accommodate your fingers during installation .

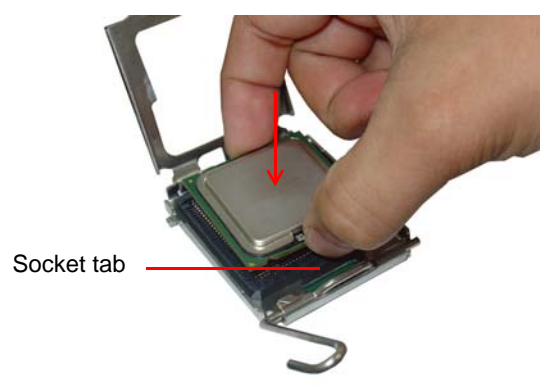

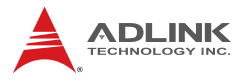

7. Close the load plate (A), then fasten the load lever on the retention tab (B) .

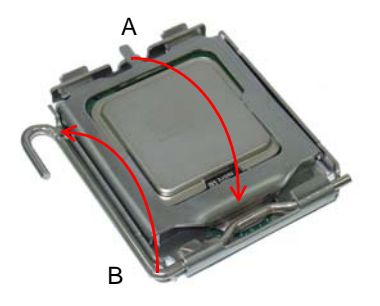

## 3.2 Installing the CPU Fan and Heatsink

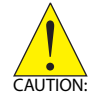

The NuPRO-A301 requires a chassis with an airflow inlet and maximum internal ambient temperature of 60° C. A recommended CPU fan and heatsink must be installed before using the SBC. Failure to install a CPU fan and heatsink may damage the CPU and/or the SBC.

The following CPU fan and heatsink assemblies are recommended for use with the NuPRO-A301:

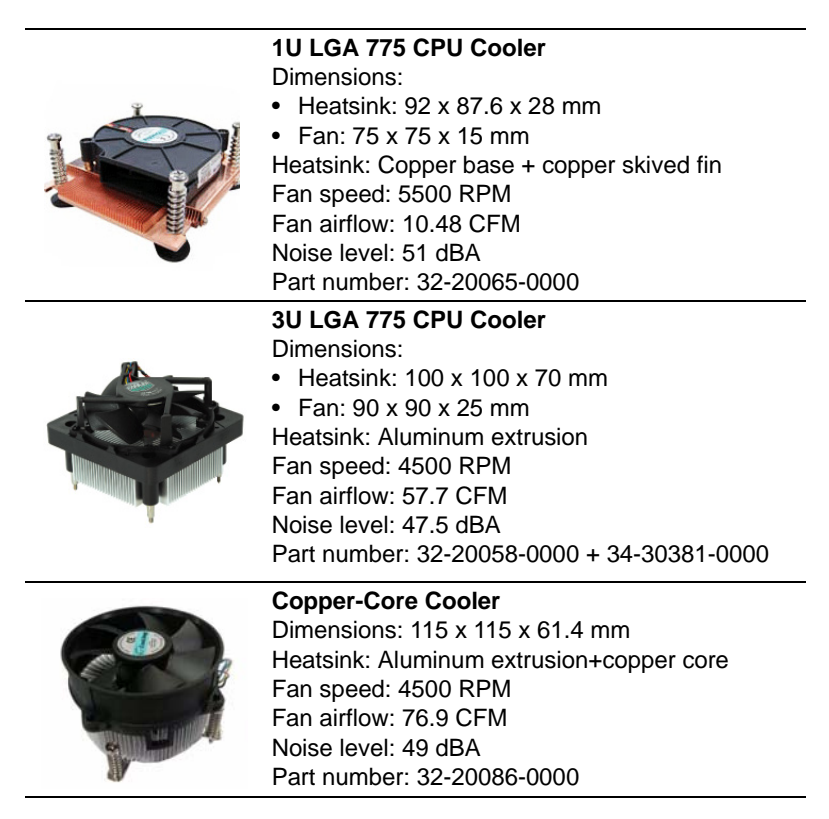

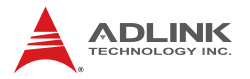

### **CPU Fan/Heatsink Installation**

When the CPU fan/heatsink installation procedures presented here are inconsistent with the installation procedures included with the CPU fan and heatsink package, follow the latter.

To install the CPU fan/heatsink:

- Attach the backplate included with the fan/heatsink to the bottom side of the SBC. If necessary, remove the paper strip(s) from the self-adhesive pads to secure the backplate to the SBC.
- Remove the cover or plastic protector from the CPU-side of the heatsink if necessary. The heatsink may have a thermal interface material pre-applied. If not, a packet of thermal grease will be supplied with the heatsink. Apply thermal grease evenly on top of the installed CPU if required.
- 3. Carefully lower the CPU fan/heatsink onto the CPU and align the captive screws with the mounting holes of the backplate. Ensure the fan cable is on the side closest to the fan connector. Begin threading each screw into the backplate, then gradually tighten the screws in a crisscross pattern until they are fully secured (see diagram below).

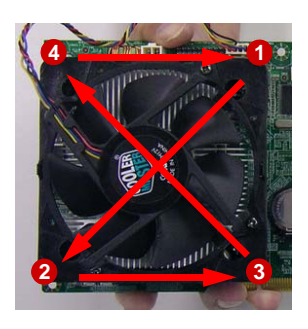

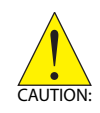

Fully tightening a screw at one corner before beginning to tighten the other screws may cause uneven pressure to be applied to the CPU and damage the component and/or SBC.

4. Connect the CPU fan cable to the CPU fan connector on the SBC labeled CN1 (see "Board Layout" on page 10).

**Note:** Do not use fan/heatsinks with *push-pin* type attachments. They may exert too much tension on the PCB and cause the board to flex, resulting in damage to the SBC.

### Holding the SBC with Fan/Heatsink Installed

When the fan/heatsink is installed, always hold the SBC with two hands by the card edges. Make sure to support the weight of the fan/heatsink to prevent the board from bending, resulting in damage to circuitry and/or components.

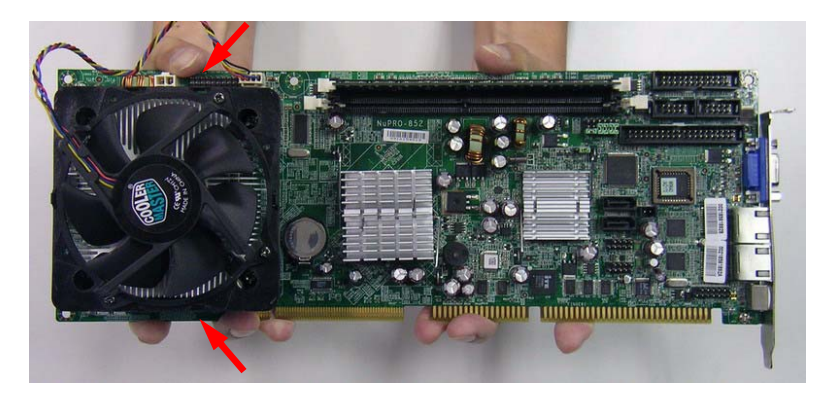

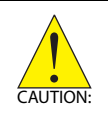

Failure to properly support the weight of the fan/heatsink assembly when installed on the SBC may cause the board to flex and result in damage to circuitry and/or components.

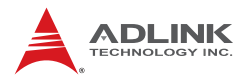

## 3.3 Installing the Power Connectors

Refer to Section 2.2 Board Layout on page 10 and Section 2.3 Onboard Connectors on page 12 for detailed information on connectors and pin definitions referred to below.

## ATX 12V Power Connector

The NuPRO-A301 requires +12V DC power connected to CN4 for proper operation in either ATX or AT modes . If necessary, order a ATX12V Convert Cable from ADLINK for use with Molex 4-pin power connectors (P/N 30-00006-0000).

## **Front Panel Connector**

Before powering up the NuPRO-A301, connect the necessary signals from the backplane to the Front Panel Connector (JPB1). The ATX Power Connector pin group (pins 11, 13, 15, 17, 19) and Power On Button pin group (pins 18, 20) must be connected for the system to power up in ATX mode.

## 3.4 Installing Memory Modules

The NuPRO-A301 supports up to 2 GB of DDR2 533/667 MHz memory modules via two DDR2 DIMM sockets. A DDR2 module has a 240-pin footprint compared to the legacy 184-pin DDR DIMM. DDR2 modules are notched to facilitate correct installation on the DIMM sockets.

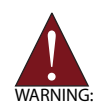

Disconnect all power supply to the board before installing a memory module to prevent damaging the board and memory module .

## **Memory Configuration Options**

The NuPRO-A301 allows you to install 512 MB, and 1GB unbuffered non-ECC DDR2 DIMMs into the DIMM sockets following these configuration options:

- Channel A: DIMM1 Channel B: DIMM2
- For dual-channel configuration, the total size of memory module installed per channel must be the same (DIMM1 = DIMM2).
- ► It is recommended that you install DIMMs with the same CAS latency. For maximum compatibility, install memory modules with the same brand, model, and/or rating.

To install a memory module:

- 1. Locate the DIMM sockets on the SBC.
- 2. Press the socket's retaining clips outward to unlock.

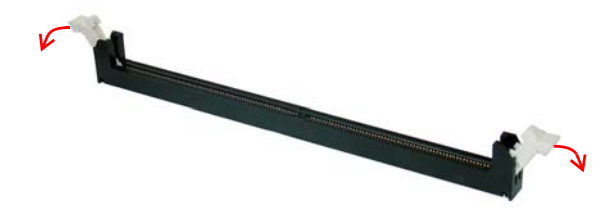

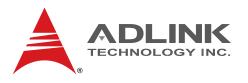

3. Align the memory module on the socket making sure that the notch matches the break on the socket.

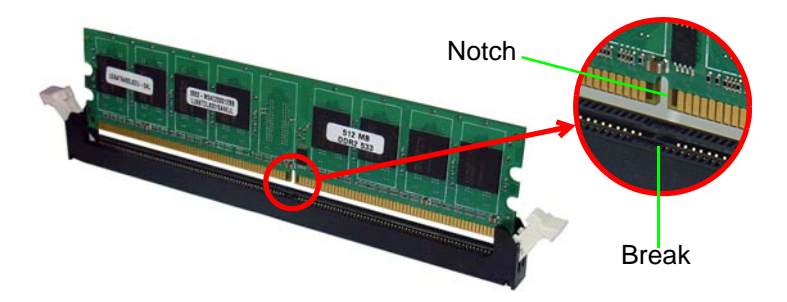

4. Insert the module firmly into the slot until the retaining clips snap back inwards and the module is securely seated.

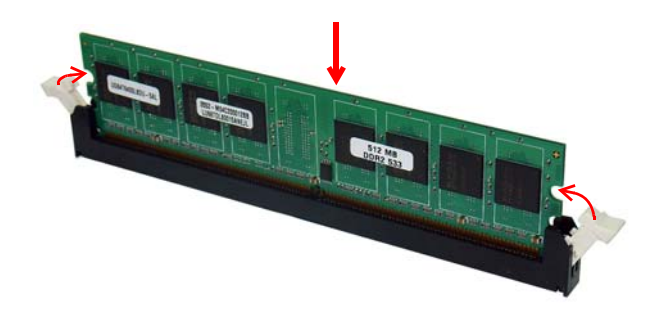

# 4 Driver Installation

This chapter provides information on how to install the NuPRO-A301 device drivers under Windows XP. The device drivers are located in the following ADLINK CD directories:

| Chipset driver | \Chipset\  |
|----------------|------------|
| Display driver | \VGA\      |
| LAN driver     | \Ethernet\ |
| ISA driver     | \ISA\      |
| Audio driver   | \Audio\    |

## 4.1 Intel® 945G Express Chipset Driver

This section describes the installation of the Intel® 945G Express Chipset driver.

1. Locate the file

X:\Chipset\infinst\_autol.zip from the ADLINK CD, extract the contents, then start the installation by double-clicking setup.exe.

- When the initial installation window appears, click Next to display the license agreement. When prompted, click Yes to continue.
- 3. Click **Next** on the Readme Information screen to begin installing the INF files.
- 4. When installation is complete, click **Finish**. Restart the system when prompted.
- 5. After restart, follow screen instructions to complete installation. Windows displays a found new hardware window and automatically installs the required drivers. If the **New Hardware Found** dialog box appears and prompts you to locate the location of the drivers, point it to the relevant directory.
- 6. Restart the system when prompted.

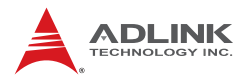

## 4.2 Display Driver

This section describes the installation of the Mobile Intel® Graphics Media Accelerator (GMA) 950 driver.

To install the display drivers:

- Locate the driver on the ADLINK CD: X:\VGA\win2k\_xp14324.zip, extract the contents, then start the installation by double-clicking setup.exe.
- 2. Follow screen instructions to complete installation, then restart the system if prompted.

## 4.3 LAN Driver

Follow these instructions to install the LAN driver.

- Locate the LAN drivers fon the ADLINK CD: X:\Ethernet\PRO2KXP\_v13\_1\_2.rar, extract the contents, then start the installation by doubleclicking PRO2KXP\_v13\_1\_2.exe.
- 2. Follow screen instructions to complete installation, then restart the system if prompted.

## 4.4 ISA Driver

Follow these instructions to install the ISA driver.

- 1. Open the **Device Manager** on your system.
- 2. Right click on 'Other PCI Bridge Devices'.
- 3. A dialog box will appear. Select 'Update Driver...'
- 4. The 'Hardware Update Wizard' dialog box will open. Read the instructions and then click option 3, 'No, not this time', then click 'Next' to continue.
- The next screen will prompt you to search for the location of the drivers for your device. Click option 2, 'Install from a list or specific location (Advanced)' and then click 'Next'.
- 6. Locate the following folder on the ADLINK CD: X:\ISA\. Press 'Next' to install the inf file (*ite.inf*).
- 7. After successfully installing the files, the 'Hardware Update Wizard' will display the 'Completing the Hardware Update Wizard' screen. Click 'Finish'.

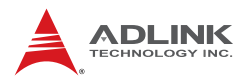

## 4.5 Audio Driver

Follow these instructions to install the audio driver for the optional IP-ALCS20 daughter board.

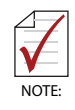

Before installing the audio driver, check the BIOS settings to make sure that audio is enabled: **Integrated Peripherals > Onboard Device > AC97 Audio** (see AC97 Audio on p. 50).

- Locate the driver on the ADLINK CD: X:\Audio\WDM\_R203.zip, extract the contents, then double-click on the setup.exe file to start installation.
- 2. Follow screen instructions to complete installation, then restart the system if prompted.

# 5 BIOS Setup

The following chapter describes basic navigation for the Phoenix AwardBIOS Setup Utility.

## 5.1 Starting the BIOS

To enter the setup screen, follow these steps:

- 1. Power on the motherboard
- 2. Press the <Delete> key on your keyboard during the Power-On-Self-Test (POST) to enter the Setup utility.
- 3. After you press the < Delete > key, the main BIOS Setup Menu will be displayed.

| ≻ Standard CMOS Feature                                              | Standard CMOS Feature > Frequency/Voltage Control |  |  |  |
|----------------------------------------------------------------------|---------------------------------------------------|--|--|--|
| >Advanced BIOS Feature                                               | Load Fail-Safe Defaults                           |  |  |  |
| >Advanced Chipset Feature                                            | Load Optim ized Defaults                          |  |  |  |
| > Integrated Peripherals                                             | Set Supervisor Password                           |  |  |  |
| Power Management Setup                                               | ▶ Power Management Setup Set User Password        |  |  |  |
| > PnP/PCI Configurations                                             | PnP/PCI Configurations Save & Exit Setup          |  |  |  |
| ≻PC Health Status                                                    | Exit Without Saving                               |  |  |  |
|                                                                      |                                                   |  |  |  |
| Esc: Quit $\uparrow \downarrow \rightarrow \leftarrow$ : Select Item |                                                   |  |  |  |
| F10: Save & Exit Setup                                               |                                                   |  |  |  |
| Tim e, Date, Hard Disk Type                                          |                                                   |  |  |  |

Phoenix - Award BIOS CMOS Setup Utility

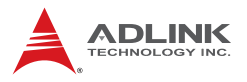

## Navigation

Use the keys described below to navigate through the BIOS Setup Utility

| Key(s)                    | Function Description                                                              |  |  |  |
|---------------------------|-----------------------------------------------------------------------------------|--|--|--|
| F1                        | General help, only for Status Page Setup Menu and<br>Option Page Setup Menu       |  |  |  |
| Esc                       | Return to the main menu from a sub-menu or prompts you to quit the setup program. |  |  |  |
| $\leftarrow,\rightarrow$  | Move to the item on the left or right                                             |  |  |  |
| $\uparrow$ , $\downarrow$ | Move to previous or next item                                                     |  |  |  |
| Enter                     | Brings up a selection menu for the highlighted field.                             |  |  |  |
| + or PgUp                 | Moves the cursor to the first field                                               |  |  |  |
| - or PgDn                 | Moves the cursor to the last field                                                |  |  |  |
| F5                        | Loads the previous values                                                         |  |  |  |
| F6, F7                    | Loads the fail-safe / optimized defaults                                          |  |  |  |
| F10                       | Saves changes and exits Setup                                                     |  |  |  |

### Submenus

Note that a right pointer symbol ( $\blacktriangleright$ ) appears to the left of certain fields. This pointer indicates that you can display a submenu from this field. A sub-menu contains additional options for a field parameter. To display a sub-menu, move the highlight to the field and press <Enter>. The sub-menu appears. Use the legend keys to enter values and move from field to field within a sub-menu as you would within a menu. Use the <Esc> key to return to the main menu.

## 5.2 Standard CMOS Features

The main menu includes the following setup categories. Recall that some systems may not include all entries.

| Phoenix – Award BIOS CMOS Setup Utility<br>Standard CMOS Features                                                                                                    |                                                                   |                                                            |  |  |
|----------------------------------------------------------------------------------------------------|-------------------------------------------------------------------|------------------------------------------------------------|--|--|
| Date (mm:dd:yy):<br>Time (hh:mm:ss):                                                                                                    | Thu, Nov, 20 2008<br>16:19:20                                     | Item Help                                                  |  |  |
| <ul> <li>&gt; IDE Channel 0 Master</li> <li>&gt; IDE Channel 0 Slave</li> <li>&gt; SATA Channel 0</li> <li>&gt; SATA Channel 1</li> <li>&gt; SATA Channel 2</li> <li>&gt; SATA Channel 3</li> </ul> | None<br>None<br>None<br>None<br>None                              | Menu Level ><br>Change the day, month, year and<br>Century |  |  |
| Drive A                                                                                                    | None                                                              |                                                            |  |  |
| Video<br>Halt On                                                                                                    | EGA/VGA<br>All, But Keyboard                                      |                                                            |  |  |
| Based Memory<br>Extended Memory<br>Total Memory                                                                                                    | 640K<br>523264K<br>524288K                                        |                                                            |  |  |
| 1<br>↑↓→←Move Enter: Select                                                                                                    | +/-/PU/PD: Value F10                                              | ): Save ESC: Exit F1: General Help                         |  |  |
| F5: Previous Values F6: Fa                                                                                                    | F5: Previous Values F6: Fail-safe defaults F7: Optimized Defaults |                                                            |  |  |

### Date/Time

Use this option to change the system time and date. The date must be entered in MM/DD/YY format. The time is entered in HH:MM:SS format.

**Note:** The time is in 24-hour format. For example, 5:30 A.M. appears as 05:30:00, and 5:30 P.M. as 17:30:00.

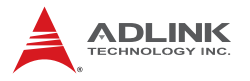

### **IDE Channel Master/Slave**

This selection brings up the configuration submenu of the designated device.

**IDE HDD Auto-detection:** Press Enter to auto-detect the HDD on the selected channel.

**IDE Channel 0 Master/Slave:** (None/Auto/Manual) Selecting 'manual' allows the user to set the remaining fields on the submenu.

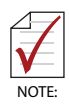

PRECOMP=65535 means NONE.

**Capacity:** Auto display disk size Disk drive capacity (approximated).

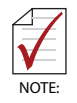

Disk size is usually slightly greater than the size of a formatted disk given by a disk checking program.

Access Mode: (CHS/LBA/Large/Auto) Selects the access mode for a hard disk The following options are selectable only if the 'IDE Primary Master' item is set to 'Manual'

**Cylinder:** (Min = 0, Max = 65535) Sets the number of cylinders for a hard disk.

Head: (Min = 0, Max = 255) Sets the number of read/write heads

**Precomp:** (Min = 0, Max = 65535)

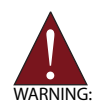

Setting a value of 65535 means no hard disk

Landing zone: (Min = 0, Max = 65535)

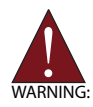

Setting a value of 65535 means no hard disk

Sector: (Min = 0, Max = 255) Number of sectors per track

## SATA Channel

This selection brings up the configuration submenu of the designated device.

**IDE Auto-detection:** Press Enter to auto-detect the device on the selected channel.

**Extended IDE Drive:** (None/Auto) Selecting 'manual' allows the user to set the remaining fields on the submenu. Select the type of fixed disk.

Access Mode: (Large/Auto) Selects the access mode for a hard disk

### Drive A

Specifies the capacity and physic al size of diskette drive A. Do not select [None] if you are using a floppy disk drive. Configuration options: [None] [360K, 5.25 in.] [1.2M, 5.25 in.] [720K, 3.5 in.] [1.44M, 3.5 in.] [2.88M, 3.5 in.]

### Video

This category detects the type of adapter used for the primary monitor that matches your video display card and monitor.

- EGA / VGA: Enhanced Graphics Adapter/Video Graphics Array. For EGA, VGA, SVGA, or PGA monitor adapters
- CGA 40: Color Graphics Adapter, power up in 40 column mode
- CGA 80: Color Graphics Adapter, power up in 80 column mode
- MONO: Monochrome adapter, includes high resolution monochrome adapters

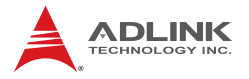

### Halt On

During the Power On Self Test (POST), the computer stops if the BIOS detects a hardware error. The BIOS can be instructed to ignore certain errors during POST and continue the bootup process. The options are as follows:

- ▶ No errors: POST does not stop for any errors.
- ► All errors: POST stops for any nonfatal error and will prompt the user to take any corrective measures.
- ► All, But Keyboard: POST does not stop for a keyboard error, but stops for all other errors.
- ► All, But Diskette: POST does not stop for diskette drive errors, but stops for all other errors.
- All, But Disk/Key: POST does not stop for a keyboard or disk errors, but stops for all other errors.

#### **Base Memory**

Displays the amount of conventional memory detected during boot up.

#### **Extended Memory**

Displays the amount of extended memory detected during boot up.

#### **Total Memory**

Displays the total memory available on the system.

## 5.3 Advanced BIOS Features

This section allows users to configure the Advanced BIOS Features of the system.

| Advanced BIOS Features                                                         |                                |                                    |   |  |
|--------------------------------------------------------------------------------|--------------------------------|------------------------------------|---|--|
| CPU Feature Hard Disk Boot Priority                                            | Press Enter<br>Press Enter     | Item Help                          |   |  |
| Virus Warning<br>CPU L1&L2 Cache<br>Quick Power On Self Test                   | Disabled<br>Enabled<br>Enabled | <br>Menu Level >                   | - |  |
| First Boot Device<br>Second Boot Device<br>Third Boot Device                   | Hard Disk<br>CDROM<br>LS120    |                                    |   |  |
| Boot Other Device<br>Boot Up NumLock Status<br>Gate A20 Option                 | Enabled<br>On<br>Fast          |                                    |   |  |
| Security Option<br>MPS Version Control For OS                                  | Setup<br>1.4                   |                                    |   |  |
| OS Select For DRAM > 64MB<br>Report No FDD For WIN 95<br>Small Logo (EPA) Show | Non-OS2<br>No<br>Disabled      |                                    |   |  |
| 1<br>↑↓→←Move Enter: Select +                                                  | -/-/PU/PD: Value F10           | 0: Save ESC: Exit F1: General Help | , |  |
| F5: Previous Values F6: Fail-safe defaults F7: Optimized Defaults              |                                |                                    |   |  |

#### Phoenix – Award BIOS CMOS Setup Utility Advanced BIOS Features

### **CPU Features**

Phoenix - AwardBIOS CMOS Setup Utility

| Delay Prior to Thermal<br>Thermal Management | <b>16 Min</b><br>Thermal Monitor 1 | Item Help     |                  |  |
|----------------------------------------------|------------------------------------|---------------|------------------|--|
| Limited CPUID MaxVal<br>Execute Disable Bit  | Disabled<br>Enabled                | Menu Level    | $\sim$           |  |
| 1<br>↑↓→←Move Enter: Select                  | +/-/PU/PD: Value F10: Save         | e ESC: Exit   | F1: General Help |  |
| F5: Previous Values F                        | F6: Fail-safe defaults             | F7: Optimized | Defaults         |  |

### **Delay Prior to Thermal**

Options: 4/8/16/32 minutes.

### Limit CPUID MaxVal

Set Limit CPUID MaxVal to 3. This should be disabled for WinXP

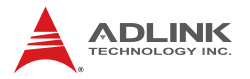

### **Execute Disable Bit**

When disabled, forces the XD feature flag to always return 0

### Hard Disk Boot Priority

Sets hard disk boot device priority, such as Pri. Master, Pri. Slave, USBHDD0, USBHDD1, USBHDD2, and Bootable Add-in Cards.

#### Virus Warning

Enables or disables the virus warning for IDE Hard Disk boot sector protection. If this function is enabled and someone attempts to write data into this area, the BIOS will show a warning message on screen and alarm beep.

#### CPU L1 & L2 Cache

Enables or disables the CPU L1 & L2 Cache. Enabling this feature speeds up memory access.

#### Quick Power On Self Test

Speeds up the Power On Self Test (POST). If enabled, the BIOS will shorten the test time or skip some check items during POST.

#### First/Second/Third Boot Device

Pressing <Enter> displays the Boot Device Menu. The BIOS will attempt to load the operating system from the selected devices in sequence.

#### **Boot Other Device**

Enables the BIOS to boot from a second or third device if booting from the first device fails. When disabled the BIOS will not attempt to boot from alternative devices.

#### **Boot-Up NumLock Status**

Selects the power on state for system NumLock. Options: On/Off

#### Gate A20 Option

Gate A20 is a device used to address memory above 1 MB. The options are Fast and Normal. The Fast setting is controlled by a chipset specific method. Normal setting is controlled by keyboard controller or chipset hardware.

### Security Option

Selects whether a password is required every time the system boots or only when setup is entered. Options include:

- System: The system will not boot without password access and access to Setup will be denied if an incorrect password is entered at the prompt.
- Setup: The system will boot, but access to Setup will be restricted without password access.

### **MPS Version Control for OS**

This option is only valid for multiprocessor motherboards as it specifies the version of the Multiprocessor Specification (MPS) that the motherboard will use. The MPS is a specification by which PC manufacturers design and build Intel architecture systems with two or more processors.

MPS 1.1 was the original specification. MPS version 1.4 adds extended configuration tables for improved support of multiple PCI bus configurations and greater expandability in the future. In addition, MPS 1.4 introduces support for a secondary PCI bus without requiring a PCI bridge.

### OS Select for DRAM > 64MB

Select the type of operating system for systems with greater than 64MB of RAM. Options: Non-OS2, OS2

#### **Report No FDD for Win95**

Options: No/Yes.

### Small Logo (EPA) Show

This item allows you enabled/disabled display of the small EPA logo during POST.

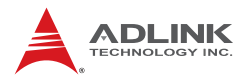

## 5.4 Advanced Chipset Features

#### Phoenix - AwardBIOS CMOS Setup Utility Advanced Chipset Features

| DRAM Timing Selectable By SPD<br>X CAS Latency Time Auto                                                                                                    |                                                                          | Item Help          |                  |
|----------------------------------------------------------------------------------------------------|--------------------------------------------------------------------------|--------------------|------------------|
| X DRAM RAS <sup>#</sup> To CAS <sup>#</sup> Delay<br>X DRAM RAS <sup>#</sup> Precharge<br>X Precharge dealy (tRAS)<br>X System Memory Frequency<br>SLP_S4 <sup>#</sup> Assertion Width<br>System BIOS Cacheable<br>Video BIOS Cacheable<br>Memory Hole At 15M-16M | Auto<br>Auto<br>By SPD<br>1 to 2 Sec.<br>Enabled<br>Disabled<br>Disabled | Menu Level         | >                |
| ** VGA Setting **<br>PEG/OnChip VGA Control<br>On-Chip Frame Buffer Size<br>DVMT Mode<br>DVMT/FIXED Memory Size<br>Boot Display                                                                                                    | Auto<br>8MB<br>DVMT<br>128MB<br>Auto                                     |                    |                  |
| ↑↓→←Move Enter: Select +/-/P                                                                                                    | U/PD: Value F10:                                                         | Save ESC: Exit     | F1: General Help |
| F5: Previous Values F6: Fail-sa                                                                                                    | afe defaults F                                                           | 7: Optimized Defau | ults             |

#### **DRAM Timing Selectable**

Selects whether DRAM timing is controlled by the SPD (Serial Presence Detect) EEPROM on the DRAM module. Setting to "By SPD" enables DRAM timing to be determined automatically by BIOS based on the configurations on the SPD. Selecting Manual allows users to configure these fields manually.

#### SLP\_S4# Assertion Width

This item allows you to set the SLP\_S4# Assertion Width. Options: 4 to 5 sec., 3 to 4 sec., 2 to 3 sec., 1 to 2 sec.

#### System BIOS Cacheable

Selecting "Enabled" allows caching of the system BIOS ROM at F0000h- FFFFFh, resulting in better system performance. However, if any program writes data to this memory area, a system error may occur. The options are "Enabled", and "Disabled".

#### Video BIOS Cacheable

Selecting "Enabled" allows caching of the video BIOS, resulting in better system performance. However, if any program writes to this

memory area, a system error may result. Options: Enables, Disabled

### Memory Hole at 15M-16M

Enabling this feature reserves 15 MB to 16 MB memory address space for ISA expansion cards that specifically require this setting. This makes memory from 15 MB and up unavailable to the system. Expansion cards can only access memory up to 16 MB. The default setting is "Disabled".

### **VGA Settings**

### PEG/Onchip VGA Control

The options are "Auto", "Onchip VGA" or "PEG Port".

#### **On-Chip Frame Buffer Size**

The On-Chip Frame Buffer Size can be set to 1 MB or 8 MB. This memory is shared with the system memory.

#### DVMT Mode

Use this field to select the memory to allocate for video memory. The options are "Fixed", "DVMT" and "BOTH".

#### **DVMT/FIXED Memory Size**

Specify the size of DVMT/system memory to allocate for video memory.

#### **Boot Display**

This item allows you to select the boot display device. The options are "Auto" and "CRT".

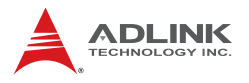

## 5.5 Integrated Peripherals

#### Phoenix – Award BIOS CMOS Setup Utility Integrated Peripherals

| <ul> <li>PCI Express Lan</li> <li>On Chip IDE Device</li> </ul>                                                                                                    | Press Enter<br>Press Enter | Item Help                         |  |
|----------------------------------------------------------------------------------------------------|----------------------------|-----------------------------------|--|
| <ul> <li>On Chip DE Device</li> <li>Onboard Device</li> <li>Press Enter</li> <li>Super IO Device</li> <li>Press Enter</li> <li>Watch Dog Timer Select</li> <li>Disabled</li> </ul> |                            | Menu Level >                      |  |
| $\uparrow$ ↓→←Move Enter: Select                                                                                                    | +/-/PU/PD: Value F10       | : Save ESC: Exit F1: General Help |  |
| F5: Previous Values F6: F                                                                                                    | Fail-safe defaults         | 7: Optimized Defaults             |  |

## **PCI Express LAN**

| Phoenix – Award BIOS CMOS Setup Utility<br>PCI Express Lan                                                            |           |              |  |  |
|----------------------------------------------------------------------------------------------------|-----------|--------------|--|--|
| 82574L Giga Lan_1<br>PCI Express PME                                                                                  | Item Help |              |  |  |
| 82574L PXE ROM Disabled                                                                                               |           | Menu Level > |  |  |
| $\uparrow \downarrow \rightarrow \leftarrow$ Move Enter: Select +/-/PU/PD: Value F10: Save ESC: Exit F1: General Help |           |              |  |  |
| F5: Previous Values F6: Fail-safe defaults F7: Optimized Defaults                                                     |           |              |  |  |

#### 82574L Giga LAN\_1

Use this field to Enabled/Disable the LAN device

#### **PCI Express PME**

Options: Enabled/Disabled.

#### 82574L PXE ROM

This item allows you to set the status of the PXE ROM. Options: Enable/Disabled

### **On Chip IDE Device**

| OnChip IDE Device                                                                                                    |                                                                                                    |                                                                                                    |  |  |
|----------------------------------------------------------------------------------------------------|----------------------------------------------------------------------------------------------------|----------------------------------------------------------------------------------------------------|--|--|
| IDE HDD Block Mode<br>IDE DMA transfer Access<br>On-Chip Primary PCI IDE<br>IDE Primary Master PIO<br>IDE Primary Slave PIO<br>IDE Primary Master UDMA<br>IDE Primary Slave UDMA<br>On-Chip Secondary PCI IDE<br>IDE Secondary Master PIO<br>IDE Secondary Slave PIO<br>IDE Secondary Master UDMA<br>IDE Secondary Slave UDMA | Enabled<br>Enabled<br>Auto<br>Auto<br>Auto<br>Auto<br>Enabled<br>Auto<br>Auto<br>Auto<br>Auto<br>Auto<br>Auto<br>Auto | Item Help<br>Menu Level ><br>If you IDE hard drive supports block<br>mode select Enabled for automatic<br>detection of the optimal number of<br>block read/writes per sector the<br>drive can support. |  |  |
| ***On-Chip Serial ATA Setting***<br>On-Chip Serial ATA<br>SATA Port Speed Setting<br>X PATA IDE Mode<br>SATA Port                                                                                                    | Enhanced Mode<br>Disabled<br>Primary<br>P1, P3 is Secondary                                                           |                                                                                                    |  |  |
| ↑↓→←Move Enter: Select +/-/PU/PD: Value F10: Save ESC: Exit F1: General Help<br>F5: Previous Values F6: Fail-safe defaults F7: Optimized Defaults                                                                                                    |                                                                                                    |                                                                                                    |  |  |

### Phoenix – Award BIOS CMOS Setup Utility

### IDE HDD Block Mode

If your IDE hard drive supports block mode select Enabled for automatic detection of the optimal number of block read/writes per sector the drive can support.

#### **IDE DMA Transfer Access**

Use this field to enable or disable IDE DMA transfer access.

#### **On-Chip Primary PCI IDE**

Enable/disable the Primary IDE channel.

#### IDE Primary/Secondary Master/Slave PIO/UDMA Mode

Each IDE channel has both a master and a slave, making four IDE devices possible. Because two IDE devices may have a different Mode timing (0, 1, 2, 3, 4), it is necessary for these to be independent. The default setting "Auto" will allow auto detection to ensure optimal performance.

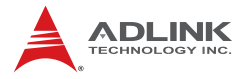

### **On-Chip Serial ATA**

This item specifies which mode the SATA channels should be initialized in. The settings are Disabled, Auto, Combined Mode, Enhanced Mode and SATA only. When running in Combined mode, SATA channel can be configured as a legacy IDE channel.

#### **SATA Port Speed Settings**

The item controls the maximum access speed allowed for the connected SATA devices, with the GEN I setting used for SATA-150 type devices and GEN II used for SATA II type devices.

### **Onboard Device**

| Onboard Device                                                   |              |                    |                    |      |           |                  |
|------------------------------------------------------------------|--------------|--------------------|--------------------|------|-----------|------------------|
| USB Keyboard Support En<br>USB Mouse Support En                  |              | Enabled<br>Enabled | Enabled<br>Enabled |      | Item Help |                  |
| AC97 Audio                                                       |              | Disabled           |                    | Menu | Level     | <b>&gt;</b>      |
| Nove→←Move                                                       | Enter: Selec | t +/-/PU/PD: Value | F10                | Save | ESC: Exit | F1: General Help |
| 5: Previous Values F6: Fail-safe defaults F7: Optimized Defaults |              |                    |                    |      |           |                  |

#### **USB Keyboard Support**

Select "Enabled" if your system contains a Universal Serial Bus (USB) controller and you have a USB keyboard. Options: Enabled, Disabled.

#### **USB Mouse Support**

Select "Enabled" if your system contains a Universal Serial Bus (USB) controller and you have a USB mouse. Options: Enabled, Disabled.

#### AC97 Audio

The item allows you to enable the AC'97 audio function. Options: Enabled, Disabled.

## Super I/O Device

| Super IO Device Setup                                                                                                    |                                                                                      |                             |               |                  |
|----------------------------------------------------------------------------------------------------|--------------------------------------------------------------------------------------|-----------------------------|---------------|------------------|
| Onboard FDC Controller<br>Onboard Serial Port 1<br>Onboard Serial Port 2<br>Onboard Parallel Port<br>Parallel Port Mode<br>X EPP Mode Select<br>X ECP Mode Use DMA<br>PWRON After PWR-Fail<br>Watch Dog Timer Select | Enabled<br>3F8/IRQ4<br>2F8/IRQ3<br>378/IRQ7<br>SPP<br>EPP1.7<br>3<br>Off<br>Disabled | <u>ce Setup</u><br><br>Menu | Item<br>Level | Help<br>>        |
|                                                                                                    |                                                                                      |                             |               |                  |
| 1<br>↑↓→←Move Enter: Select                                                                                                    | +/-/PU/PD: Value                                                                     | F10: Save                   | ESC: Exit     | F1: General Help |
| F5: Previous Values F6: Fail-safe defaults F7: Optimized Defaults                                                                                                    |                                                                                      |                             |               |                  |

## Phoenix – Award BIOS CMOS Setup Utility

### **Onboard FDC Controller**

When enabled, this field allows you to connect your floppy disk drives to the onboard floppy disk drive connector instead of a separate controller card. If you want to use a different controller card to connect the floppy disk drives, set this field to Disabled.

#### **Onboard Serial Port 1/ Port 2**

The settings are "3F8/IRQ4", "2F8/IRQ3", "3E8/IRQ4", "2E8/IRQ3", and "Disabled" for the on-board serial connector.

#### **Onboard Parallel Port**

This field sets the address of the on-board parallel port connector. You can select "378/IRQ7", "278/IRQ5", "3BC/IRQ7", or "Disabled". If you install an I/O card with a parallel port, make sure there is no conflict in the address assignments. The single board computer can support up to three parallel ports.

#### **Parallel Port Mode**

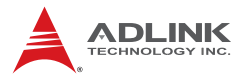

This field allows you to set the operation mode of the parallel port. The setting "Normal" allows normal speed operation, but in one direction only. "EPP" allows bidirectional parallel port operation at maximum speed. "ECP" allows the parallel port to operate in bidirectional mode and at a speed faster than the maximum data transfer rate. "ECP + EPP" allows normal speed operation in a two-way mode.

#### **PWRON After PWR-Fail**

Determines which state the computer enters when AC power is restored after a power loss. The options for this value are On, Off, and Former-Sts.

#### Watch Dog Timer Select

The item allows you to enable watch dog timer function. The options are: Disabled/10 Sec/20 Sec/30 Sec/40 Sec/1 Min/2 Min/4 Min.

## 5.6 Power Management Setup

| Power Management Setup                                                                                                    |                                                                                                    |           |           |                  |  |
|----------------------------------------------------------------------------------------------------|----------------------------------------------------------------------------------------------------|-----------|-----------|------------------|--|
| ACPI Function<br>Power Management<br>Video Off Method<br>Video Off In Suspend<br>Suspend Type<br>MODEM Use IRQ<br>Suspend Mode<br>HDD Power Down<br>Soft-Off by PWR-BTTN<br>Wake-Up by PCI Card<br>Power On by Ring<br>Resume by Alarm<br>X Date (of Month) Alarm<br>X Time(hh:mm:ss) Alarm | Enabled<br>User Define<br>DPMS<br>YES<br>Stop Grant<br>3<br>Disabled<br>Disabled<br>Disabled<br>Disabled<br>Disabled<br>0<br>0 : 0 : 0 | <br>Menu  | Item      | → Help           |  |
| $\uparrow \downarrow \rightarrow \leftarrow Move  Enter: \ Select$                                                                                                    | +/-/PU/PD: Value                                                                                                    | F10: Save | ESC: Exit | F1: General Help |  |
| F5: Previous Values F6: Fail-safe defaults F7: Optimized Defaults                                                                                                    |                                                                                                    |           |           | ults             |  |

Phoenix – Award BIOS CMOS Setup Utility Power Management Setup

### **ACPI Function**

This function enables PCs to implement Power Management functions through the operating system and also provides the opportunity to integrate the interface for controlling power management and Plug-n-Play features on system devices. The options are "Enabled" and "Disabled".

#### **Power Management**

There are three settings for Power Management: Min. Power Saving, Max. Power Saving, and User Defined

#### Video Off Method

Use this to select the method to turn off the video. The options are "Blank Screen", "V/H SYNC+ Blank", and "DPMS".

#### Video Off In Suspend

When the system is in suspend mode, the video will turn off. Options: "No" and "Yes".

#### Suspend Type

Select the suspend type. Options: Stop Grant, Pwron suspend.

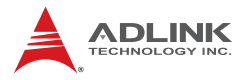

#### MODEM Use IRQ

This determines the IRQ in which the MODEM can use. Options: NA, 3, 4, 5, 7, 9, 10, 11.

#### Suspend Mode

Enable/disable system suspend. When "Enabled" and after the set time of system inactivity. All devices except the CPU will be shut off. Options: Disabled, 1 Min, 2 Min, 4 Min, 8 Min, 12 Min, 20 Min, 30 Min.

#### HDD Power Down

When "Enabled" and after the set time of system inactivity, the hard disk drive will be powered down while all other devices remain active. Options: Disabled, 1-7 mins.

Soft-Off by PWR-BTTN: Configures the power button:

- Instant-Off: The power button functions as a normal poweron/-off button.
- Delay 4 Sec: The system is turned off if the power button is pressed for more than four seconds. Pressing the button momentarily (for less than 4 seconds) will switch the system to "suspend" mode.

#### Wake-Up by PCI card

An input signal from PME on the PCI card awakens the system from a soft off state. Options: "Enabled" and "Disabled".

#### Power On by Ring

Select "Enabled" to power on the system from a soft off state by an input signal on the serial Ring Indicator (RI) line. Options: "Enabled" and "Disabled".

#### Resume by Alarm

When "Enabled", set the date and time at which the RTC (realtime clock) alarm awakens the system from suspend mode. Options: "Enabled" and "Disabled".

## 5.7 PnP/PCI Configurations

| PnP/PCI Configurations                                                                                                    |                                                                          |                               |           |                  |
|----------------------------------------------------------------------------------------------------|--------------------------------------------------------------------------|-------------------------------|-----------|------------------|
| PNP OS Installed<br>Init Display First<br>Reset Configuration Data<br>Resources Controlled By<br>X IRQ Resources<br>X DMA Resources                                                                                   | No<br>PCI Slot<br>Disabled<br>Auto (ESCD)<br>Press Enter<br>Press Enter  | Item Help<br><br>Menu Level > |           |                  |
| PCI/VGA Palette Snoop<br>INT Pin 1 Assignment<br>INT Pin 2 Assignment<br>INT Pin 3 Assignment<br>INT Pin 4 Assignment<br>INT Pin 5 Assignment<br>INT Pin 6 Assignment<br>INT Pin 7 Assignment<br>INT Pin 8 Assignment | Disabled<br>Auto<br>Auto<br>Auto<br>Auto<br>Auto<br>Auto<br>Auto<br>Auto |                               |           |                  |
| $^↓$ →←Move Enter: Select                                                                                                    | +/-/PU/PD: Value F10                                                     | : Save                        | ESC: Exit | F1: General Help |
| F5: Previous Values F6: Fail-safe defaults F7: Optimized Defaults                                                                                                    |                                                                          |                               |           |                  |

Phoenix – Award BIOS CMOS Setup Utility

### PNP OS Installed

If all your operating systems support Plug & Play (PnP), select Yes so that they can take over the management of device resources. If you are using a non-PnP-aware OS or not all of the operating systems you are using support PnP, select No to let the BIOS handle it instead.

#### Init Display First

This item allows you to choose the first display interface to initiate while booting. Options: "PCI Slot" or "Onboard".

#### **Reset Configuration Data**

The default is "Disabled". Select Enabled to reset Extended System Configuration Data (ESCD) if you have installed a new add-on card, and system configuration is in such a state that the OS cannot boot.

#### **Resource Controlled By**

The options are "Auto(ESCD)" or "Manual". Choosing "Manual" requires you to choose resources from the following sub-menus.

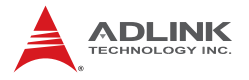

"Auto(ESCD)" automatically configures all of the boot and Plug and Play devices.

### PCI/VGA Palette Snoop

"Disabled" by default. This function determines if the graphics card should allow VGA palette snooping by a fixed function display card. It is only useful if a fixed-function display card that requires a VGA-compatible graphics card to be present.

#### INT Pin 1/2/3/4/5/6/7/8 Assignment

The options: Auto, 3, 4, 5, 7, 9, 10, 11, 12, 14, 15

## 5.8 PC health Status

This option displays the current status of all of the monitored hardware devices, and components such as voltages and temperatures.

|                                                                   | 1 O Hould I Olado          |                            |  |  |
|-------------------------------------------------------------------|----------------------------|----------------------------|--|--|
| System Temperature<br>CPU Temperature                             | 32°C/89°F<br>56°C/132°F    | Item Help                  |  |  |
| System Fan Speed<br>CPU Fan Speed<br>PWR Fan Speed                | 0 RPM<br>4326 RPM<br>0 RPM | Menu Level >               |  |  |
| CPU Vcore<br>VDIMM                                                | 1.28V<br>1.90V<br>11.17V   |                            |  |  |
| 5VSB<br>VCC5                                                      | 4.69V<br>4.83V             |                            |  |  |
| VCC3<br>VBAT                                                      | 3.26V<br>3.20V             |                            |  |  |
| $\uparrow \downarrow \rightarrow \leftarrow Move  Enter: Select$  | +/-/PU/PD: Value F10: Save | ESC: Exit F1: General Help |  |  |
| F5: Previous Values F6: Fail-safe defaults F7: Optimized Defaults |                            |                            |  |  |

#### Phoenix - AwardBIOS CMOS Setup Utility PC Health Status

## 5.9 Frequency/Voltage Control

| Frequency/Voltage Control                                         |                                           |       |                  |           |      |           |                  |
|-------------------------------------------------------------------|-------------------------------------------|-------|------------------|-----------|------|-----------|------------------|
| Auto Detect PCI<br>Spread Spectru                                 | tect PCI CLK Enabled<br>Spectrum Disabled |       |                  | Item Help |      |           |                  |
|                                                                   |                                           |       |                  |           | Menu | Level     | *                |
|                                                                   |                                           |       |                  |           |      |           |                  |
| ↑↓→←Move E                                                        | Enter: Se                                 | elect | +/-/PU/PD: Value | F10:      | Save | ESC: Exit | F1: General Help |
| F5: Previous Values F6: Fail-safe defaults F7: Optimized Defaults |                                           |       | Its              |           |      |           |                  |

Phoenix - AwardBIOS CMOS Setup Utility Frequency/Voltage Control

### Auto Detect PCI Clk

This item allows you to enable/disable the auto detect PCI clock function.

#### **Spread Spectrum**

This setting allows you to reduce EMI by modulating the signals the CPU generates so that the spikes are reduced to flatter curves. This is achieved by varying the frequency slightly so that the signal does not use any particular frequency for more than a moment. The options are "Disabled" and "Enabled".

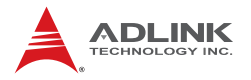

## 5.10 Load Fail-Safe Defaults

Use this menu to load the BIOS default values for the minimal/stable performance for your system to operate. Press <Y> to load the BIOS default values for the most stable, minimal-performance system operations.

## 5.11 Load Optimized Defaults

Use this menu to load the BIOS default values that are factory settings for optimal performance system operations. While Award has designed the custom BIOS to maximize performance, the factory can change these defaults to meet its needs. Press <Y> to load the default values setting for optimal performance system operations.

## 5.12 Set Supervisor & User Password

These two options set the system password. Supervisor Password sets a password that will be used to protect the system and Setup utility. User Password sets a password that will be used exclusively on the system. To specify a password, highlight the type you want and press < Enter >. The "Enter Password:" message prompts you on the screen. Type the password, up to eight characters in length, and press < Enter >. The system confirms your password by asking you to type it again. After setting a password, the screen automatically returns to the main screen.

## 5.13 Save & Exit Setup

This option allows you to determine whether to accept any modifications or not. Typing Y will quit the setup utility and save all changes into the CMOS memory. Typing N will return to the Setup Utility Main Screen.

## 5.14 Exit Without Saving

Select this option to exit the Setup utility without saving the changes you have made in this session. Typing Y will quit the Setup utility without saving any modifications. Typing N will return to Setup utility.

# Appendix A - Watchdog Timer

A sample program for configuring the NuPRO-A301's watchdog timer is included on the ADLINK CD in the **\WDT** directory.

## A.1 Sample Code

begin:

:----; Enter extended function mode, interrupt double-write mov dx, 2Eh mov al, 87h out dx. al out dx, al mov dx, 2Eh mov al, 07h out dx, al mov dx, 2Fh mov al, 08h out dx, al mov dx, 2Eh mov al, 0F7h out dx, al ;device 8, CRF7 mov dx, 2Fh mov al, 0C0h out dx, al mov dx, 2Eh mov al, OF5h ;device 8, CRF5 out dx, al mov dx, 2Fh mov al, 00h ; bit  $3 \rightarrow 0 = second$ ; bit  $3 \rightarrow 1 = minute$ mov dx, 2Eh mov al, OF6h; device 8, CRF6 out dx, al

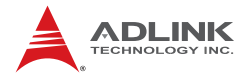

mov dx, 2Fh
mov al, 05h
out dx, al
;-----; Exit extended function mode
;-----mov dx, 2Eh
mov al, 0AAh

end

out dx, al .exit
# **Appendix B - System Resources**

### B.1 Memory Map

| Address Range (hex) | Description                      |
|---------------------|----------------------------------|
| 00000h-9FFFFh       | DOS Kernel Area                  |
| A0000h,BFFFFh       | EGA and VGA Video Buffer (128KB) |
| C0000h-CFFFFh       | EGA/VGA ROM                      |
| D0000h-DFFFFh       | Adaptor ROM (PXE ROM)            |
| E0000h-FFFFFh       | System BIOS                      |

| Table | B-1: | Memory | Мар |
|-------|------|--------|-----|
|-------|------|--------|-----|

### **B.2 Direct Memory Access Channels**

| Resource | Share     | Device Desciption               |  |
|----------|-----------|---------------------------------|--|
| DMA 02   | Exclusive | Standard floppy disk controller |  |
| DMA 04   | Exclusive | Direct memory access controller |  |

 Table B-2: Direct Memory Access Channels

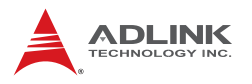

## B.3 IO Map

| Hex Range | Share     | Device Desciption                                   |  |  |
|-----------|-----------|-----------------------------------------------------|--|--|
| 0000-000F | Exclusive | Direct memory access controller                     |  |  |
| 0000-0CF7 | Shared    | PCI bus                                             |  |  |
| 0010-001F | Exclusive | Motherboard resources                               |  |  |
| 0020-0021 | Exclusive | Programmable interrupt controller                   |  |  |
| 0022-003F | Exclusive | Motherboard resources                               |  |  |
| 0040-0043 | Exclusive | System timer                                        |  |  |
| 0044-005F | Exclusive | Motherboard resources                               |  |  |
| 0060-0060 | Exclusive | Std. 101/102-Key or Microsoft Natural PS/2 Keyboard |  |  |
| 0061-0061 | Exclusive | System speaker                                      |  |  |
| 0062-0063 | Exclusive | Motherboard resources                               |  |  |
| 0064-0064 | Exclusive | Std. 101/102-Key or Microsoft Natural PS/2 Keyboard |  |  |
| 0065-006F | Exclusive | Motherboard resources                               |  |  |
| 0070-0073 | Exclusive | System CMOS/real time clock                         |  |  |
| 0074-007F | Exclusive | Motherboard resources                               |  |  |
| 0080-0090 | Exclusive | Direct memory access controller                     |  |  |
| 0091-0093 | Exclusive | Motherboard resources                               |  |  |
| 0094-009F | Exclusive | Direct memory access controller                     |  |  |
| 00A0-00A1 | Exclusive | Programmable interrupt controller                   |  |  |
| 00A2-00BF | Exclusive | Motherboard resources                               |  |  |
| 00C0-00DF | Exclusive | Direct memory access controller                     |  |  |
| 00E0-00EF | Exclusive | Motherboard resources                               |  |  |
| 00F0-00FF | Exclusive | Numeric data processor                              |  |  |
| 01F0-01F7 | Exclusive | Primary IDE Channel                                 |  |  |
| 0274-0277 | Exclusive | ISAPNP Read Data Port                               |  |  |
| 0279-0279 | Exclusive | ISAPNP Read Data Port                               |  |  |
| 02F8-02FF | Exclusive | Communications Port (COM2)                          |  |  |
| 0378-037F | Exclusive | Printer Port (LPT1)                                 |  |  |
| 03B0-03BB | Shared    | Intel(R) 82945G Express Chipset Family              |  |  |
| 03C0-03DF | Shared    | Intel(R) 82945G Express Chipset Family              |  |  |
| 03F0-03F5 | Exclusive | Standard floppy disk controller                     |  |  |
| 03F6-03F6 | Exclusive | Primary IDE Channel                                 |  |  |

| Hex Range | Share        | Device Desciption                           |  |  |
|-----------|--------------|---------------------------------------------|--|--|
| 03F7-03F7 | Exclusive    | Standard floppy disk controller             |  |  |
| 03F8-03FF | Exclusive    | Communications Port (COM1)                  |  |  |
| 0400-04BF | Exclusive    | Motherboard resources                       |  |  |
| 04D0-04D1 | Exclusive    | Motherboard resources                       |  |  |
| 0500-051F | Undetermined | Intel 82801G (ICH7) SMBus Controller - 27DA |  |  |
| 0778-077B | Exclusive    | Printer Port (LPT1)                         |  |  |
| 0800-087F | Exclusive    | Motherboard resources                       |  |  |
| 0880-088F | Exclusive    | Motherboard resources                       |  |  |
| 0A79-0A79 | Exclusive    | ISAPNP Read Data Port                       |  |  |
| 0D00-FFFF | Shared       | PCI bus                                     |  |  |

Table B-3: IO Map

### B.4 Interrupt Request (IRQ) Map

| IRQ# | Connected to Pin                            |  |  |
|------|---------------------------------------------|--|--|
| 0    | System Timer                                |  |  |
| 1    | Keyboard Controller                         |  |  |
| 2    | VGA and Link to Secondary PIC               |  |  |
| 3    | Communications Port (COM2)                  |  |  |
| 4    | Communications Port (COM1)                  |  |  |
| 5    | PCI Device                                  |  |  |
| 6    | Standard floppy disk controller             |  |  |
| 7    | Parallel Port                               |  |  |
| 8    | System CMOS/ Real Time Clock                |  |  |
| 9    | Microsoft ACPI-Compliant System             |  |  |
| 10   | PCI Device                                  |  |  |
| 11   | PCI Device                                  |  |  |
| 12   | Microsoft PS/2 Mouse                        |  |  |
| 13   | Numeric data processor                      |  |  |
| 14   | Primary IDE Controller                      |  |  |
| 15   | Intel 82801G (ICH7) SMBus Controller - 27DA |  |  |

Table B-4: IRQ Map

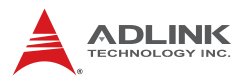

## B.5 PCI Interrupt Routing Map

| PIRQ                                | INT0    | INT1    | INT2    | INT3    |
|-------------------------------------|---------|---------|---------|---------|
| P.E.G. Root Port                    | LNKA:16 | LNKB:17 | LNKC:18 | LNKD:19 |
| I.G.D.                              | LNKA:16 |         |         |         |
| IDE Controller                      | LNKC:18 |         |         |         |
| SATA Host<br>Controller             |         | LNKD:19 |         |         |
| EHCI Controller                     | LNKH:23 |         |         |         |
| SMBus Controller                    |         | LNKD:19 |         |         |
| AC'97 Audio<br>Controller           | LNKB:17 |         |         |         |
| AC'97 Modem<br>Controller           |         | LNKE:20 |         |         |
| High Definition<br>Audio Controller | LNKA:16 |         |         |         |
| LAN Controller                      | LNKE:20 |         |         |         |
| PCIE Port #0                        | LNKA:16 | LNKB:17 | LNKC:18 | LNKD:19 |
| PCIE Port #1                        | LNKB:17 | LNKC:18 | LNKD:19 | LNKA:16 |
| PCIE Port #2                        | LNKC:18 | LNKD:19 | LNKA:16 | LNKB:17 |
| PCIE Port #3                        | LNKD:19 | LNKA:16 | LNKB:17 | LNKC:18 |
| PCIE Port #4                        | LNKA:16 | LNKB:17 | LNKC:18 | LNKD:19 |
| PCIE Port #5                        | LNKB:17 | LNKC:18 | LNKD:19 | LNKA:16 |
| UHCI Controller #0                  | LNKH:23 |         |         |         |
| UHCI Controller #1                  |         | LNKD:19 |         |         |
| UHCI Controller #2                  |         |         | LNKC:18 |         |
| UHCI Controller #3                  |         |         |         | LNKA:16 |
| Slot 1                              | LNKD:19 | LNKA:16 | LNKB:17 | LNKC:18 |

Table B-5: PCI Interrupt Routing Map

## **Important Safety Instructions**

For user safety, please read and follow all **instructions**, **WARNINGS**, **CAUTIONS**, and **NOTES** marked in this manual and on the associated equipment before handling/operating the equipment.

- ► Read these safety instructions carefully.
- ► Keep this user's manual for future reference.
- Read the specifications section of this manual for detailed information on the operating environment of this equipment.
- When installing/mounting or uninstalling/removing equipment:
  - ▷ Turn off power and unplug any power cords/cables.
- ► To avoid electrical shock and/or damage to equipment:
  - ▷ Keep equipment away from water or liquid sources;
  - ▷ Keep equipment away from high heat or high humidity;
  - Keep equipment properly ventilated (do not block or cover ventilation openings);
  - Make sure to use recommended voltage and power source settings;
  - Always install and operate equipment near an easily accessible electrical socket-outlet;
  - Secure the power cord (do not place any object on/over the power cord);
  - Only install/attach and operate equipment on stable surfaces and/or recommended mountings; and,
  - If the equipment will not be used for long periods of time, turn off and unplug the equipment from its power source.

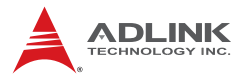

Never attempt to fix the equipment. Equipment should only be serviced by qualified personnel.

A Lithium-type battery may be provided for uninterrupted, backup or emergency power.

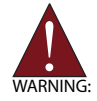

Risk of explosion if battery is replaced with one of an incorrect type. Dispose of used batteries appropriately.

- Equipment must be serviced by authorized technicians when:
  - $\triangleright$  The power cord or plug is damaged;
  - Liquid has penetrated the equipment;
  - > It has been exposed to high humidity/moisture;
  - It is not functioning or does not function according to the user's manual;
  - > It has been dropped and/or damaged; and/or,
  - ▷ It has an obvious sign of breakage.

## **Getting Service**

Contact us should you require any service or assistance.

#### ADLINK Technology, Inc.

Address: 9F, No.166 Jian Yi Road, Chungho City, Taipei County 235, Taiwan 台北縣中和市建一路 166 號 9 樓 Tel: +886-2-8226-5877

Fax: +886-2-8226-5717

Email: service@adlinktech.com

#### Ampro ADLINK Technology, Inc.

Address: 5215 Hellyer Avenue, #110, San Jose, CA 95138, USA

Tel: +1-408-360-0200

Toll Free: +1-800-966-5200 (USA only)

Fax: +1-408-360-0222

Email: info@adlinktech.com

#### **ADLINK Technology Beijing**

Address: 北京市海淀区上地东路 1 号盈创动力大厦 E 座 801 室(100085) Rm. 801, Power Creative E, No. 1, B/D Shang Di East Rd., Beijing, 100085 China

Tel: +86-10-5885-8666

Fax: +86-10-5885-8625

Email: market@adlinktech.com

#### ADLINK Technology Shanghai

Address: 上海市漕河泾高科技开发区钦江路 333 号 39 幢 4 层 (200233) 4F, Bldg 39, Caoheting Science & Technology Park, No.333 Qinjiang Rd., Shanghai, 200233 China Tel: +86-21-6495-5210

Fax: +86-21-5450-0414

Email: market@adlinktech.com

### ADLINK Technology Shenzhen

Address: 深圳市南山区科技园南区高新南七道 数字技术园 A1 栋 2 楼 C 区 (518057) 2F, C Block, Bldg. A1, Cyber-Tech Zone, Gao Xin Ave. Sec 7, High-Tech Industrial Park S., Shenzhen, 518054 China Tel: +86-755-2643-4858 Fax: +86-755-2664-6353

Email: market@adlinktech.com

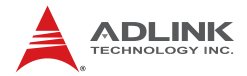

#### ADLINK Technology, Inc. (German Liaison Office)

Address:Nord Carree 3, 40477 Duesseldorf, GermanyTel:+49-211-495-5552Fax:+49-211-495-5557Email:emea@adlinktech.com

#### ADLINK Technology, Inc. (French Liaison Office)

Address: 15 rue Emile Baudot, 91300 Massy CEDEX, France

Tel: +33 (0) 1 60 12 35 66

Fax: +33 (0) 1 60 12 35 66

Email: france@adlinktech.com

#### ADLINK Technology Japan Corporation

Address: 151-0072 東京都渋谷区幡ヶ谷 1-1-2 朝日生命幡ヶ谷ビル 8F Asahiseimei Hatagaya Bldg. 8F 1-1-2 Hatagaya, Shibuya-ku, Tokyo 151-0072, Japan Tel: +81-3-4455-3722

Fax: +81-3-5333-6040

Email: japan@adlinktech.com

#### ADLINK Technology, Inc. (Korean Liaison Office)

- Address: 서울시 서초구 서초동 1506-25 한도 B/D 2 층 2F, Hando B/D, 1506-25, Seocho-Dong, Seocho-Gu, Seoul 137-070, Korea Tel: +82-2-2057-0565
- Fax: +82-2-2057-0563
- Email: korea@adlinktech.com

#### ADLINK Technology Singapore Pte. Ltd.

Address: 84 Genting Lane #07-02A, Cityneon Design Centre, Singapore 349584

- Tel: +65-6844-2261
- Fax: +65-6844-2263
- Email: singapore@adlinktech.com

#### ADLINK Technology Singapore Pte. Ltd. (Indian Liaison Office)

Address: No. 1357, "Anupama", Sri Aurobindo Marg, 9th Cross,

JP Nagar Phase I, Bangalore - 560078, India

Tel: +91-80-65605817

- Fax: +91-80-22443548
- Email: india@adlinktech.com